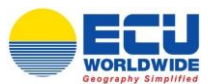

# ECU WORLDWIDE (Germany) GmbH

Manual

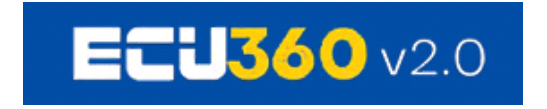

|                                                                                                    | ECU360                                                                                                    | e uwa 12 mut § mutua<br>Mi hana Qutua ● Qua Bashay                                                                                                    | g traces g basis Germany g betweeting g betweeting g betweeting g betweeting g betweeting                                                                                                    | 9 |
|----------------------------------------------------------------------------------------------------|----------------------------------------------------------------------------------------------------|----------------------------------------------------------------------------------------------------|----------------------------------------------------------------------------------------------------|---|
|                                                                                                    | More Reservation     More Reservation     More Reservation     More Reservation     More Reservation     More Reservation     More Reservation     More Reservation     More Reservation     More Reservation     More Reservation | Status         Status         Status         Status           Non         1         1         1         1           Non         1         1         1         1         1           Non         1         1         1         1         1         1         1           Non         1         1         1         1         1         1         1         1         1         1         1         1         1         1         1         1         1         1         1         1         1         1         1         1         1         1         1         1         1         1         1         1         1         1         1         1         1         1         1         1         1         1         1         1         1         1         1         1         1         1         1         1         1         1         1         1         1         1         1         1         1         1         1         1         1         1         1         1         1         1         1         1         1         1         1         1         1 |                                                                                                    |   |
| Contraction of the local division of the local division of the loc | E CONCY OVERAL                                                                                                    |                                                                                                    | BRINDT WOHRDOND ACTOR STROTT - LCC                                                                                                    |   |
| 2                                                                                                    |                                                                                                    | CORO CEM 0                                                                                                    | 0 metaloment 1200<br>0 metaloment 1200<br>0 met |   |
|                                                                                                    |                                                                                                    |                                                                                                    | 120                                                                                                    |   |
|                                                                                                    | 1                                                                                                    |                                                                                                    |                                                                                                    |   |

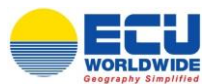

# Inhalt

| 1) | Login              | 3  |
|----|--------------------|----|
| 2) | Quotierung         | 6  |
| 3) | Buchung            | 10 |
| 4) | BL Instruktionen   | 17 |
| 5) | Fahrplan           | 21 |
| 6) | Tarif              | 22 |
| 7) | Sendungsverfolgung | 24 |
| 8) | Rechnungen         | 26 |
| 9) | Loyalty Programm   | 27 |

### Direktlink:

Login Quotierung Buchung BL\_Instruktionen Fahrplan Tarif Sendungsverfolgung Rechnungen Loyalty\_Program

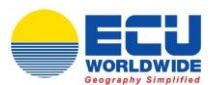

# 1) <u>Login</u>

- 1. Wenn möglich, bitte den Internet Browser Google Chrome verwenden.
- Bitte nutzen Sie f
  ür den Login den folgenden Link: <u>http://ecu360.ecuworldwide.com/#/login</u> Klicken Sie auf "CREATE YOUR 360 ACCOUNT". Diesen Schritt machen Sie insgesamt nur einmal!

| 👄 Ecu WorldWide 🗙 👄 Ecu WorldWide 🗙 🕂 | +                                            | - 0 ×         |
|---------------------------------------|----------------------------------------------|---------------|
| ← → C 🗎 ecu360.com/#/lagin            |                                              | 🛚 Q 🖈 🙂 🛊 😝 : |
|                                       |                                              |               |
|                                       |                                              |               |
|                                       |                                              |               |
|                                       |                                              |               |
|                                       |                                              |               |
|                                       |                                              |               |
|                                       |                                              |               |
|                                       | Email / Mobile Number                        |               |
|                                       |                                              |               |
|                                       | Password Ø                                   |               |
|                                       |                                              |               |
|                                       | LOGIN                                        |               |
|                                       | Forgot password ?                            |               |
|                                       | Create Your 360 Account                      |               |
|                                       | Privacy Policy Terms of Service Version:v2.0 |               |

3. Füllen Sie alle Pflichtfelder (markiert mit einem roten Sternchen) aus. Verbinden Sie sich mit dem ECU WORLDWIDE GERMANY Büro und geben Sie den Verifizierungscode ein.

Akzeptieren Sie anschließend die Geschäftsbedingungen und klicken Sie auf "SUBMIT". Sobald ihr Account von dem von Ihnen gewählten ECU Büro bestätigt wurde, erhalten Sie eine automatische Email von ECU360 zur Generierung eines Passworts.

| 🗧 Ecu WorldWide 🗙 🔶 Ecu WorldWide 🗙  | +                                                                 | - 6 ×                  |
|--------------------------------------|-------------------------------------------------------------------|------------------------|
| ← → C      ecu360.com/#/registration |                                                                   | <b>ଲ୍ଲ୍ର ☆ ଅ 券 ⊖</b> : |
|                                      |                                                                   |                        |
|                                      | SIGN UP FOR ECU360                                                |                        |
|                                      | Title *      First Name * Lost Name *                             |                        |
|                                      | Enal Address *                                                    |                        |
|                                      | Company *                                                         |                        |
|                                      | _Address * City *                                                 |                        |
|                                      | Country * Zipcode * State                                         |                        |
|                                      | Password * Ø Confirm Password * Ø                                 |                        |
|                                      | Select our Office by providing Name / Day / Country *             |                        |
|                                      | t o FYh W Enter the code *                                        |                        |
|                                      | I agree to the Terms of Service and Privacy Policy      Login Now |                        |
|                                      |                                                                   |                        |

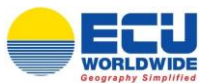

4. Loggen Sie sich in ECU360 mit Ihrer Email-Adresse und dem von Ihnen generierten Passwort ein.

| C 🕯 ecu360.com/#/login       | 6 |     |     |
|------------------------------|---|-----|-----|
|                              |   | 8 G | . 7 |
|                              |   |     |     |
|                              |   |     |     |
|                              |   |     |     |
|                              |   |     |     |
|                              |   |     |     |
|                              |   |     |     |
|                              |   |     |     |
|                              |   |     |     |
| Email / Mobile Number        |   |     |     |
|                              |   |     |     |
| Password ø                   |   |     |     |
|                              |   |     |     |
| LODBN                        |   |     |     |
| Forget password ?            |   |     |     |
| Constant Very 260 Assessment |   |     |     |
| Create four Seo Account      |   |     |     |

5. Indem Sie auf ihr Profil klicken, haben Sie die Möglichkeit, auch nachträglich ECU Büros auszuwählen, mit denen Sie verbunden werden möchten.

| 😑 Ecu WorldWide    | ×         | +                                                                                                    |                                                 |                        |                 |                                      |                           | - 8                            | × |
|--------------------|-----------|----------------------------------------------------------------------------------------------------|-------------------------------------------------|------------------------|-----------------|--------------------------------------|---------------------------|--------------------------------|---|
| ← → C 🔒 ecu36      | 0.com/#/p | profile                                                                                              |                                                 |                        |                 |                                      |                           | 💵 Q 🕁 ២ 🗯 😫                    | ÷ |
| ECU360             |           | CBERSICHT                                                                                            |                                                 |                        |                 |                                      | DEUTSCH                   | 🙁 Sales Germany 🔌 🤅            | € |
| DASHBOARD          |           | ← MEINE INFORMATION                                                                                  |                                                 |                        |                 |                                      |                           |                                |   |
| WHS INVENTORY      |           | First Name *<br>Solies                                                                               |                                                 | Last Nome *<br>Germany |                 | Ernal Address<br>solesgerma          | ny@ecuworldwide.com       |                                |   |
| RECHNUNGEN         |           | Job Title                                                                                            |                                                 | Department             |                 | ISD Code                             | Mobile                    |                                |   |
|                    | п         |                                                                                                    |                                                 |                        |                 | Gesamtanzahl Ihrer Loyalty Points: 1 | 12, Bonus Loyalty Punkte: | KLICKEN SIE HIER ZUM EINLÖSEN. |   |
| SI ÜBERSICHT       |           |                                                                                                    |                                                 |                        |                 |                                      |                           |                                |   |
| REPORTS SCHEDULERS |           | MY PREFERENCES                                                                                       |                                                 |                        |                 |                                      |                           |                                |   |
| LOYALTY OVERVIEW   | <         | Language Deutsch                                                                                     | Unit Of Measurement<br>Metrisch<br>CHANGE PASSW | ORD                    | Currency<br>EUR |                                      | dd//MM/yyyy               | •                              |   |
|                    |           | VERBUNDEN MIT FOLGENDEN BÜROS<br>ICH MÖCHTE MIT FOLGENDEN IHRE BÜROS VERBUNI<br>DA. SELECTED OFFICES | DEN WERDEN                                      |                        |                 |                                      |                           | ,<br>,                         |   |
|                    |           | BÜRD ANHAND VON NAME/STADT/LAND AUSWÄHLEN *                                                          |                                                 |                        | STADT           | LAND                                 |                           | •                              |   |
|                    |           | OUR OFFICE                                                                                           | STADT                                           |                        | LAND            |                                      | AKTION                    |                                |   |

 Geben Sie den Namen des jeweiligen Büros ein und bestätigen Sie Ihre Auswahl mit dem BLAUEN PLUSZEICHEN. Klicken Sie anschließend auf "ÜBERMITTELN". Das von Ihnen gewählte Büro erhält eine Anfrage und wird diese schnellstmöglich bestätigen. Sobald Sie diese Bestätigung erhalten, können Sie dieses Büro ebenfalls für Ihre Buchungen auswählen.

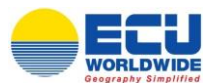

| GEBEN SIE MIR ZUSÄTZLICH ZUGANG ZU FOLGENDER NIEDERLASSUNG MEINER FIRMA | Ŧ  |
|-------------------------------------------------------------------------|----|
| PROFILBILD                                                              | *  |
| COTO HOCHLADEN                                                          |    |
|                                                                         |    |
|                                                                         |    |
|                                                                         |    |
|                                                                         |    |
| CRETMUTTELN ABBRECHE                                                    | EN |

 Sobald Sie Ihre Registrierung verschickt haben, erhält das entsprechende ECU Büro eine Anfrage von Ihnen und wird Ihren Account schnellstmöglich einrichten. Anschließend erhalten Sie eine Bestätigungsmail mit einem Link zur Erstellung Ihres Passwortes.

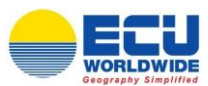

# 2) <u>Quotierung</u>

| 😑 Ecu WorldWide      | ×      | +                        |                 |           |                            |             |                  |                 | - 0          | ×   |
|----------------------|--------|--------------------------|-----------------|-----------|----------------------------|-------------|------------------|-----------------|--------------|-----|
| ← → C 🔒 ecu360.com   | n/#/da | shboard                  |                 |           |                            |             |                  | © Q ☆           | <b>U</b> 🛪 ( | 9:0 |
| ECU360               | *      | A OBERSICHT 2 TOOLS & KO | ONTAKTE         |           |                            |             | DEUTSCH          | 8 Sales Ger     | many 🖉       | ) G |
| DASHBOARD            |        | D. Antonio               | C Durburg       |           |                            |             | Cl. or start     |                 |              |     |
| SENDUNGSÜBERSICHT    |        | EIN ANGEBOT BEKOMMEN >   | JETZT BUCHEN    |           |                            |             | Sendungs         | EN_>            |              |     |
| WHS INVENTORY        |        |                          |                 |           | •                          |             |                  |                 |              | -   |
| RECHNUNGEN           |        | VON                      |                 | •         | NACH                       |             |                  |                 |              | ,   |
| TARIF                |        | DEPARTMENT *             | SENDUNGSART *   |           | ZEITRAUM                   |             |                  | _               |              |     |
| QUOTIERUNGSÜBERSICHT |        | Export                   | - LCL           | - 21      | 22/12/2020 To 06/01/2021   | <b></b>     |                  |                 | SEARCH       |     |
| E FAHRPLAN           |        |                          |                 |           |                            |             |                  |                 |              |     |
| 51 ÜBERSICHT         |        | AKTUELLE BUCHUN          | L)              | This Year | This Month This Week Today | AKTUELLE AN | FRAGEN (EXPORT - | LCL)            |              |     |
| REPORTS SCHEDULERS   |        | 10                       | Volume Bookings |           |                            |             |                  |                 |              |     |
| LOYALTY OVERVIEW     | <      | 0.9                      |                 |           |                            | SENDUNGEN   | MIT ERFORDERLIC  | HEN AKTIONEN (E | XPORT -      |     |
|                      |        | 0.8                      |                 |           |                            | LCL)        |                  |                 |              |     |
|                      |        | 0.7                      |                 |           |                            |             |                  |                 |              |     |
|                      |        | 0.5                      |                 |           |                            |             |                  |                 |              |     |
|                      |        | 0.4                      |                 |           |                            |             |                  |                 |              |     |
|                      |        | 0.3                      |                 |           |                            |             |                  |                 |              |     |
|                      |        | 0.2                      |                 |           |                            |             |                  |                 |              |     |
|                      |        | 0                        |                 |           |                            |             |                  |                 |              |     |
|                      |        | 0.00 CBM 0               |                 |           |                            |             |                  |                 |              |     |

1. **DASHBOARD** – klicken Sie auf "Anfrage – Ein Angebot bekommen"

2. In der "Quotierungsansicht" haben Sie die Möglichkeit sowohl PORT-PORT als auch DOOR Raten abzufragen.

| 🗕 Ecu WorldWide                                                 | ×      | +                                       |             |   |                       |                        |           | - 0                | 0 X  |
|-----------------------------------------------------------------|--------|-----------------------------------------|-------------|---|-----------------------|------------------------|-----------|--------------------|------|
| ← → C                                                           | /#/quo | te                                      |             |   |                       |                        |           | ©a Q ☆ 🛡 🛸         | Θ:   |
| ECU360                                                          | +0)    | OBERSICHT 🔀 TOOLS 🗟 KO                  | NTAKTE      |   |                       |                        | DEUTSCH   | Sales Germany      | () ⊖ |
| D% NEUE ANFRAGE                                                 |        | ← NEUE ANFRAGE                          |             |   |                       |                        |           |                    | CHEN |
| <ul> <li>NEUE BUCHUNG</li> <li>SHIPPING INSTRUCTIONS</li> </ul> |        | 🖳 LOL 🗔 TRU                             |             |   |                       |                        |           | amazon Liefen      | ung  |
| SENDUNGSVERFOLGUNG                                              |        | Kontrokt auswählen<br>ITO Bremen BREMEN |             |   | Masseinheit 💿 Metrise | ch 🔿 Imperial          |           |                    |      |
| CONTAINER<br>SPEZIFIKATIONEN                                    |        | von *                                   |             | ۷ | nach *                |                        |           |                    | •    |
|                                                                 |        | Sendung                                 |             |   | Gewicht *             | Gewichtseinheit<br>KGS | Volumen * | Volumeneinheit CBM |      |
|                                                                 | <      | ZUSÄTZLICHE INFORMATIONEN               |             | × | Frachthedingungen     |                        |           |                    | *    |
|                                                                 |        | 🗌 Gefahrgut 😓                           | Obergewicht |   | 🗌 Überlänge 🧔         |                        |           |                    |      |

a. PORT - PORT

| Ecu WorldWide ← → C                                                | x +<br>/#/quote                      |                                             | - ø ×<br>a q & ø <b>* 0</b> : |
|--------------------------------------------------------------------|--------------------------------------|---------------------------------------------|-------------------------------|
| ECU360                                                             | 🐲 Obersicht 🔀 tools 🤮 kontakte       | 🕀 DEUTSCH                                   | 🕑 Sales Germany 🖉 🖯           |
| NEUE ANFRAGE     NEUE BUCHUNG     SHIPPING INSTRUCTIONS            | ← NEUE ANFRAGE                       |                                             | CUIDE ME CLOSCHEN             |
| SENDUNGSVERFOLGUNG     ABMESSUNG     CONTAINER     SPEZIFIKATIONEN | Normal analyse ITO Bransh BRIMEN on* | Masselfweit ● Metrisch ○ Imperial<br>       | × 9                           |
|                                                                    | Sendung                              | Desizife* Directionshelt Volumes* 500 KGS 2 | Vidureenithet<br>CBM          |

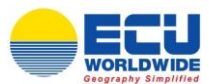

b. DOOR - PORT

Es besteht die Möglichkeit über die Postleitzahl oder den Ortsnamen die Vorlaufadresse einzugeben. Bitte stellen Sie sicher, dass Sie die korrekte Vorlaufadresse ausgewählt haben.

| 😑 Ecu WorldWide                                                 | x +                                                                                 | - a ×                                                    |
|-----------------------------------------------------------------|-------------------------------------------------------------------------------------|----------------------------------------------------------|
| ← → C 🗎 ecu360.com                                              | /#/quote                                                                            | भ Q 🖈 🖲 💈                                                |
| ECIJ360                                                         | 42. übersischt 🔀 Kommakte                                                           | 🌐 DEUTSCH 🕘 Sales Germany 🕖 🖯                            |
| DB NEUE ANFRAGE                                                 |                                                                                     |                                                          |
| <ul> <li>NEUE BUCHUNG</li> <li>SHIPPING INSTRUCTIONS</li> </ul> |                                                                                     | amazon Lisferung                                         |
| SENDUNGSVERFOLGUNG                                              | fundat availaten<br>TTO Diversen BREMEN Masselerheit @                              | Metrisch  Imperial                                       |
| CONTAINER<br>SPEZIFIKATIONEN                                    | von *<br>Norderstedt × • ChSHA , SHANC                                              | SHAI, CHINA × Q                                          |
|                                                                 | Abrokang con<br>Nordenstedt - 22844 - Germany<br>Nordenstedt - 22846 - Germany      | Gest/formhoft Makeums* Valuesesithet<br>KGS <u>2</u> CBM |
|                                                                 | Norderstedt - 22848 - Germany     Norderstedt - 22850 - Germany     Tratificienzame |                                                          |
|                                                                 | Norderstedt - 22851 - Germany Prepaid                                               | 8                                                        |

3. Wenn Sie Vorläufe inkludiert haben, definieren Sie bitte zusätzlich die Dimensionen in den jeweiligen Feldern. Klicken Sie anschließend auf das BLAUE PLUSZEICHEN.

| 😑 Ecu WorldWide                        | ×       | +                                |                                   |        |    |                              |                        |                      | - 1                            | 9 ×         |
|----------------------------------------|---------|----------------------------------|-----------------------------------|--------|----|------------------------------|------------------------|----------------------|--------------------------------|-------------|
| ← → C 🗎 ecu360.com                     | n/#/quo | ote                              |                                   |        |    |                              |                        |                      | 💐 २ 👌 🖻 🗯                      | Θ:          |
| ECU360                                 | +03     | OBERSICHT                        | KONTAKTE                          |        |    |                              |                        | DEUTSCH              | Sales Germany                  | <b>()</b> 🖯 |
| BS NEUE ANFRAGE                        |         | ← NEUE ANFRAGE                   |                                   |        |    |                              |                        |                      |                                | HEN         |
| NEUE BUCHUNG     SHIPPING INSTRUCTIONS |         | 💾 LCL 🖙 TRU                      |                                   |        |    |                              |                        |                      | amazon Lieferu                 | ng          |
| SENDUNGSVERFOLGUNG                     |         | Kontrokt auswählen               |                                   |        |    |                              |                        |                      |                                |             |
| C ABMESSUNG                            |         |                                  |                                   |        |    | Masseinheit  Metrisch        |                        |                      |                                |             |
| CONTAINER<br>SPEZIFIKATIONEN           |         | Norderstedt - 22844 - Germony    |                                   |        | ×Q | CNSHA , SHANGHAI , CHINA     |                        |                      | ×                              | •           |
|                                        |         | Sendung                          |                                   |        |    | Gewicht *<br>500             | Gewichtseinheit<br>KGS | Volumen *<br>2       | Volumeneinheit<br>CBM          |             |
|                                        |         | ZUSÄTZLICHE INFORMATIONEN        |                                   |        |    |                              |                        |                      |                                | •           |
|                                        | <       | Cargo Ready Date<br>06/01/2021   |                                   |        | ×  | Frochtbedingungen<br>Prepaid |                        |                      |                                | <u>s</u>    |
|                                        |         | 🗌 Gefahrgut 👲                    | 🗹 Übergewicht                     | \$     |    | 🗌 Überlänge 🧔                |                        |                      |                                |             |
|                                        |         |                                  |                                   |        |    |                              |                        |                      |                                |             |
|                                        |         | Please input length in CM and we | ight for total piece count in KGS |        |    |                              |                        | Click here to view n | naximum dimension allowed by C | FS          |
|                                        |         | Länge *                          | Breite *                          | Höhe * |    | Stücke *                     | Gewicht *              |                      | 0                              |             |

 Bitte setzen Sie ein H\u00e4kchen in dem Feld "GEFAHRGUT", wenn Sie dieses transportieren und geben Sie die UN-NUMMER (ohne UN, z.B. 3082) in das entsprechende Feld ein. (Bitte beachten Sie, dass IMO-Sendungen immer auf Anfrage sind und vor der Buchung best\u00e4tigt werden m\u00fcssen.)

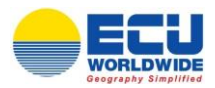

| •            | Ecu WorldWide                | ×     | +                                                  |                                  |        |    |                          |                        |                      |                       | - 0           | ×          |
|--------------|------------------------------|-------|----------------------------------------------------|----------------------------------|--------|----|--------------------------|------------------------|----------------------|-----------------------|---------------|------------|
| ←            | → C                          | t/quo | te                                                 |                                  |        |    |                          |                        |                      | <b>≣</b> Q ☆          | <b>0</b> * (  | 9:         |
| E            | <b>:U360</b>                 | +22   | ÜBERSICHT 🔀 TOOLS                                  | KONTAKTE                         |        |    |                          |                        | DEUTSCH              | 8 Sales C             | iermany 🥻     | <b>)</b> 0 |
| 0%           | NEUE ANFRAGE                 |       | ← NEUE ANFRAGE                                     |                                  |        |    |                          |                        |                      | SUIDE ME              | O LÖSCHE      | EN         |
| 80           | NEUE BUCHUNG                 |       |                                                    |                                  |        |    |                          |                        |                      |                       |               |            |
| Ē,           | SHIPPING INSTRUCTIONS        |       | Kontrokt auswählen<br>ITO Bremen BREMEN            |                                  |        |    | Masseinheit ( ) Metrisch | Imperial               |                      |                       |               |            |
| a            | SENDUNGSVERFOLGUNG           |       | won *                                              |                                  |        |    | nech *                   | 0.                     |                      |                       |               |            |
| $\heartsuit$ | ABMESSUNG                    |       | Norderstedt - 22844 - Germany                      |                                  |        | ×Q | CNSHA , SHANGHAI , CHINA |                        |                      |                       | × 9           |            |
| ø            | CONTAINER<br>SPEZIFIKATIONEN |       | Sendung                                            |                                  |        |    | Gewicht *<br>500         | Gewichtzeinheit<br>KGS | Volumen *<br>2       | Volumeneinheit<br>CBM |               |            |
|              |                              |       | ZUSÄTZLICHE INFORMATIONEN                          |                                  |        |    |                          |                        |                      |                       | *             |            |
|              |                              |       | Cargo Ready Date                                   |                                  |        | ×  | Frochtbedingungen        |                        |                      |                       |               |            |
|              |                              | `(    | Genhrgut 👰                                         | 2 Übergewich                     | ht 💬   |    | Dberlänge 🤹              |                        |                      |                       |               |            |
|              |                              |       |                                                    |                                  |        |    |                          |                        |                      |                       |               |            |
|              |                              |       | Please input length in CM and we                   | ght for total piece count in KGS |        |    |                          |                        | Click here to view r | naximum dimension a   | llowed by CFS |            |
|              |                              |       | Längo *                                            | Broito *                         | Höhe * |    | Stücke *                 | Gewicht *              |                      | 0                     |               |            |
|              |                              |       | GEFAHRGUT 婈                                        |                                  |        |    |                          |                        |                      |                       |               |            |
|              |                              |       | UN-Nummer/Materialname/Prime Class/Verpookungsgrup | pe                               |        |    |                          |                        |                      |                       |               |            |
|              |                              |       | Gefohrgut is required.                             |                                  |        |    |                          |                        |                      |                       |               |            |

5. Klicken Sie anschließend auf "EIN ANGEBOT BEKOMMEN".

| 😑 Ecu WorldWide              | ×      | +                                                |                           |               |        |     |                              |                        |                      | - 0                             | × |
|------------------------------|--------|--------------------------------------------------|---------------------------|---------------|--------|-----|------------------------------|------------------------|----------------------|---------------------------------|---|
| ← → C 🔒 ecu360.com/#         | #/quot | e                                                |                           |               |        |     |                              |                        |                      | 🛚 Q 🖈 🖻 🗯 \varTheta             | : |
| ECU360                       | +02.   | ÜBERSICHT 🎇 TOOLS                                | KONTAKTE                  |               |        |     |                              |                        | DEUTSCH              | 🙁 Sales Germany 🖉               | Θ |
| D& NEUE ANFRAGE              |        | ← NEUE ANFRAGE                                   |                           |               |        |     |                              |                        |                      |                                 |   |
| 1 NEUE BUCHUNG               |        |                                                  |                           |               |        |     |                              |                        |                      |                                 |   |
| SHIPPING INSTRUCTIONS        |        | ITO Bromon BREMEN                                |                           |               |        |     | Masseinheit 💿 Metrisch       | O Imperial             |                      |                                 |   |
| SENDUNGSVERFOLGUNG           |        | von *                                            |                           |               |        |     | nach *                       |                        |                      |                                 |   |
| ABMESSUNG                    |        | Norderstedt - 22844 - Germany                    |                           |               |        | × 9 | CNSHA , SHANGHAI , CHINA     |                        |                      | × 9                             |   |
| CONTAINER<br>SPEZIFIKATIONEN |        | Sendung                                          |                           |               |        |     | Gewicht * 500                | Gewichtseinheit<br>KGS | Volumen *<br>2       | Volumensinhsit                  |   |
|                              |        | ZUSÄTZLICHE INFORMATIONEN                        |                           |               |        |     |                              |                        |                      | *                               |   |
|                              | <      | Cargo Ready Date<br>06/01/2021                   |                           |               |        | × 🗖 | Frechtbedingungen<br>Prepaid |                        |                      | 2                               |   |
|                              |        | 🔽 Gefahrgut 檢                                    |                           | 🗹 Übergewicht | Ŷ      |     | 🗌 Überlänge 🤞                |                        |                      |                                 |   |
|                              |        |                                                  |                           |               |        |     |                              |                        |                      |                                 |   |
|                              |        | Please input length in CM and w                  | eight for total piece cou | unt in KGS    |        |     |                              |                        | Click here to view m | aximum dimension allowed by CFS |   |
|                              |        | Länge *                                          | Breite *                  |               | Höhe * |     | Stücke *                     | Gewicht *              |                      | Ð                               |   |
|                              |        | GEFAHRGUT 🌺                                      |                           |               |        |     |                              |                        |                      |                                 |   |
|                              |        | UN-Nummer/Materialiname/Phime Class/Verpackungsg | uppe                      |               |        |     |                              |                        |                      |                                 |   |
|                              |        | Getanrgut is required.                           |                           |               |        |     |                              |                        |                      |                                 |   |
|                              | •      | ERFORDERLICHE INFORMATIONEN                      |                           |               |        |     |                              |                        |                      | EIN ANGEBOT BEKOMMEN Ø          |   |

- Sie erhalten eine Kostensumme.
   Über einen Klick auf "DETAILS ANSEHEN" können Sie sich diese detaillierter aufschlüsseln und die nächsten Abfahrten anzeigen lassen.
- 7. Falls die Zollabwicklung über ECU WORLDWIDE laufen soll, klicken Sie bitte auf das entsprechende Feld. Die Kosten hierfür werden zur Summe addiert.
- 8. Es werden alle Zwischensummen für Vorläufe, lokale FOB Kosten, Seefracht sowie zusätzlich anfallende Kosten mit der jeweiligen Gültigkeit aufgelistet.
- 9. Wenn Sie auf das Feld "SPEICHERN" klicken, wird die Quotierung in ihrem ECU360 Account gespeichert und gleichzeitig eine Kopie an Ihre Email-Adresse gesendet.

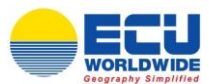

10. WICHTIGE HINWEISE:

- Unter folgenden Bedingungen wird das System KEINE Raten anzeigen:
- Die erlaubten Parameter Gewicht/Länge/Breite/Höhe sind überschritten (für die Seefracht oder für den Vorlauf).
- Es wurden bestimmte Gefahrgüter angefragt.
- Das Ursprungs- oder das Bestimmungsland sind nicht mit ECU360 verbunden.

In diesen Fällen erscheint das Feld "REQUEST A QUOTE". Durch die Bestätigung wird automatisch eine Email an unser Quotation Desk gesendet, das Ihnen basierend auf Ihren Eingaben eine manuelle Quotierung erstellen und zusenden wird.

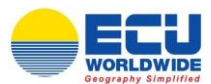

# 3) <u>Buchung</u>

#### 1. **DASHBOARD** – klicken Sie auf "Buchung – Jetzt buchen"

|              | Ecu WorldWide                                                                                                    | ×      | +                                                                                                    |         |                                                  |                                  |                                                                        | - 0                                                                                                    | ×   |
|--------------|----------------------------------------------------------------------------------------------------|--------|----------------------------------------------------------------------------------------------------|---------|--------------------------------------------------|----------------------------------|------------------------------------------------------------------------|----------------------------------------------------------------------------------------------------|-----|
| $\leftarrow$ | → C   ecu360.com;                                                                                                    | /#/da: | shboard                                                                                                    |         |                                                  |                                  |                                                                        | 🛚 Q 🖈 🖻 🗯 😋                                                                                                    | ) : |
| E            | <b>CU360</b>                                                                                                    | 12     | OBERSICHT 💥 TOOLS 🐰 KONTAKTE                                                                                                    |         |                                                  |                                  | <b>(</b> )                                                             | DEUTSCH 🙁 Sales Germany 🕖                                                                                                    | Θ   |
|              | DASHBOARD<br>SENDUNGSÜBERSICHT<br>WHS INVENTORY                                                                                                    |        | III Anfrage<br>EIN ANGEBOT BEKOMMEN. >                                                                                                  | Buchung |                                                  | Shipping Instructions            |                                                                        | Sendungsverfolgung<br><u>UNG VERFOLGEN</u> >                                                                                                    |     |
|              | ERCENANCEN     TARIF     ERCENANCEEN     COUTERILANSGERSICHT     FARIFLAN     SI GERSICHT     ERFORTS SCHEDULERS     ERFORTS SCHEDULERS     LONALTY OVERVIEW | ٢      | VOM<br>BOUNDARY *<br>Expert<br>ACTUELLE BUCHUNCEN (EXPORT - LCL)<br>10<br>0<br>0<br>0<br>0<br>0<br>0<br>0<br>0<br>0<br>0<br>0<br>0<br>0 | LCL CCL | وَ<br>بعد الله الله الله الله الله الله الله الل | AACH<br>22/12/2020 To 06/01/2021 | AKTUELLE ANFRACEN<br>*date basis postator<br>SENDUNCEN MIT ERF<br>LCL) | GEARCH     GEARCH     GEARCH |     |

#### 2. GENERELL

## a. GENERELL (CFS bookings)

<u>Bitte beachten Sie</u>: alle Felder mit einem roten Stern sind Pflichtfelder und müssen ausgefüllt werden!

- "SPEDITEUR" das Büro auswählen, über das gebucht werden soll.
- "ACCOUNT" Eigener Kundenname (voreingestellt)
- "VON" Ladehafen [Lieferung am Lager]
- "CARGO READY DATE" Anlieferungstag am Lager angeben
- "YOUR REFERENCE" Hier können sie Ihre eigene Referenz eintragen (optional).
- "KONTAKT" wird automatisch ausgefüllt
- "VERTRAG" Kundenname ist automatisch hinterlegt. Falls es einen NAC gibt, muss dieser entsprechend ausgewählt werden.
- "NACH" Zielhafen [Abholung am Lager].
- "FRACHTBEDINGUNGEN" Prepaid oder Collect.

#### b. GENERELL (door/door bookings)

• "VON" – Abholort angeben, anschließend öffnet sich das Feld "ABHOLUNG" für weitere Daten. Es besteht die Möglichkeit nach "Stadt" und "PLZ" zu suchen.

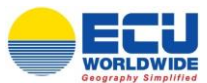

 "ZU" – Zielort angeben, anschließend öffnet sich das Feld "LIEFERUNG" für weitere Daten. Hier besteht ebenfalls die Möglichkeit nach "Stadt" und "PLZ" zu suchen.

| 👄 Ecu WorldWide | ×       | +                                |          |                               | -                                    |
|-----------------|---------|----------------------------------|----------|-------------------------------|--------------------------------------|
| ← → C           | m/#/boo | king                             |          |                               | \$i Q 🖈 🖲 🛊 😝 :                      |
| ECU360          | -12     | DEERSICHT X TOOLS                |          |                               | 🛞 DEUTSCH 🕘 Sales Germany 🖉 👄        |
| DB NEUE ANFRAGE |         |                                  |          |                               | CUIDE ME DA. LOAD TEMPLATE S LÖSCHEN |
| NEUE BUCHUNG    |         |                                  |          |                               |                                      |
|                 |         | LCL LCL                          |          |                               | amazon DELIVERY                      |
|                 |         | landosr                          | 1.5      | Korteit *                     |                                      |
|                 |         | ECU WORLDWIDE (GERMANY) GMBH HAM | Ø        | salesgermany@ecuworldwide.com | ×                                    |
|                 |         | Annual<br>ITO Bremen BREMEN      |          | Vertrag                       |                                      |
|                 |         | von.*                            | •        | noch *                        | •                                    |
|                 |         | Vom Lager                        | ٩        | Zun Loger                     | •                                    |
|                 | <       | Cargo Ready Date                 | <b>E</b> | Frachsbedingungen *           | *\$                                  |
|                 |         | DA_Your Reference                | 81       |                               |                                      |
|                 |         |                                  |          |                               |                                      |
|                 |         |                                  |          |                               |                                      |

Bei einer CFS Buchung müssen die Einstellungen für ABHOLUNG und LIEFERUNG nicht weiter beachtet werden.

## 3. ABHOLUNG

• Vorlaufdaten eingeben.

| 👄 Ecu WorldWide              | ×      | +                                                     |                      |          |                          |                     | - Ø ×                    |
|------------------------------|--------|-------------------------------------------------------|----------------------|----------|--------------------------|---------------------|--------------------------|
| ← → C 🔒 ecu360.com           | /#/boo | oking                                                 |                      |          |                          |                     | 🛯 Q 🖈 🖻 🛊 🕒 :            |
| ECU360                       | +22    | OBERSICHT 🔀 TOOLS & KONTAKTE                          |                      |          |                          | DEUTSCH             | 🕒 Sales Germany 🖉 🖯      |
| DB NEUE ANFRAGE              |        | ← NEUE BUCHUNG                                        |                      |          |                          |                     | LOAD TEMPLATE S LÖSCHEN  |
| A NEUE BUCHUNG               |        | _                                                     |                      |          |                          |                     |                          |
| SHIPPING INSTRUCTIONS        |        | ABHOLUNG                                              |                      |          |                          |                     | THE LOAD PLOKER TEMPLATE |
|                              |        |                                                       | DA_Pickup Date *     | -        |                          |                     |                          |
| C ABMESSUNG                  |        | Firma *                                               | 06/01/2021           | <u>د</u> | DA_Opening From *        | DA_Opening To *     |                          |
| CONTAINER<br>SPEZIFIKATIONEN |        | Adresse *                                             |                      |          | Kontakt *                |                     |                          |
|                              |        |                                                       |                      |          | 190 Code *               |                     |                          |
|                              |        |                                                       |                      |          | +49                      | Handy Nr. *         |                          |
|                              |        |                                                       |                      |          |                          |                     |                          |
|                              | 1      |                                                       |                      |          | Email *                  | Abholungsreferenz * |                          |
|                              | `      | Dealt *<br>Norderstedt                                | PostettoN *<br>22844 |          | Abholungshinweise        |                     |                          |
|                              |        |                                                       | Lord *               |          |                          |                     |                          |
|                              |        | Bundesland                                            | GERMANY              |          |                          |                     | <u>h</u>                 |
|                              |        |                                                       |                      |          |                          |                     | LÖSCHEN                  |
|                              |        | Ist die Ware stapelbar                                |                      |          | Heckidappe erforderlich? |                     |                          |
|                              |        | Zolidokumente werden übermittelt                      |                      |          |                          |                     |                          |
|                              |        |                                                       |                      |          |                          |                     |                          |
|                              |        | Bitte fügen Sie diese Abholinformationen meiner Abhol | ungsvorlage hinzu    |          |                          |                     |                          |
|                              |        | Vorlagenname                                          |                      |          |                          |                     |                          |

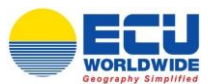

#### 4. LIEFERUNG

• Nachlaufdaten eingeben.

| 🔒 Ecu WorldWide                                                                              | ×               | +                                                                      |                                     |        |                             | - a ×                 |
|----------------------------------------------------------------------------------------------|-----------------|------------------------------------------------------------------------|-------------------------------------|--------|-----------------------------|-----------------------|
| ← → C ■ ecu360.com                                                                           | 1/#/boc<br>1/#. | OBERISIONIT                                                            | 8 KONTAKTE                          |        |                             | 🛱 Q 🛠 🖲 🕷 🔂 E         |
| DB NEUE ANFRAGE                                                                              |                 |                                                                        |                                     |        |                             |                       |
| SHEPPING INSTRUCTIONS     SENDUNGSVERFOLGUNG     AEMESSUNG     CONTAINER     SPEZIFIKATIONEN |                 | E LIEFERUNG                                                            | Lieferargaliture<br>06//01/2023     | )<br>X | DA, Opening From            | DA., Opening To       |
|                                                                                              |                 | Adresse                                                                |                                     |        | Kontakt<br>100 Code<br>+216 | Handy Tax             |
|                                                                                              | <               | Dail<br>Bizerte Nord                                                   | Persenter<br>7000                   |        | Email<br>Lieferung Hinweise | DA_Delivery fe/erence |
|                                                                                              |                 | Bizerte                                                                | Lant<br>TUNISIA                     |        |                             | LOGORN                |
|                                                                                              |                 | Ist die Ware stepelber Bitte fügen Sie diese Lieferinform Vorlagername | ationen meiner Versandvorlage hinzu |        | Heckklappe erforderlich?    |                       |

Klicken Sie bitte anschließend auf das blaue Feld "Next", um auf die nächste Seite zu gelangen.

| 👄 Ecu WorldWide              | ×     | +                                            |    |                                            | - 0 ×                    |
|------------------------------|-------|----------------------------------------------|----|--------------------------------------------|--------------------------|
| ← → C 🗎 ecu360.com/          | #/boo | king                                         |    |                                            | © Q ☆ 🖻 🗯 \varTheta :    |
| ECU360                       | +0    | Deersicht 🔀 Tools 🧟 Kontakte                 |    | DEUTSCH                                    | 🙁 Sales Germany 🕖 🖯      |
| DIS NEUE ANFRAGE             |       |                                              |    |                                            | LLOAD TEMPLATE S LÖSCHEN |
| 1 NEUE BUCHUNG               |       | m                                            |    |                                            |                          |
| SHIPPING INSTRUCTIONS        |       |                                              |    |                                            |                          |
| SENDUNGSVERFOLGUNG           |       | Spedieur<br>ECU WORLDWIDE (GERMANY) GMBH HAM | Ø  | Kantakt *<br>salesgermany@ecuworldwide.com | ×                        |
| CONTAINER<br>SPEZIFIKATIONEN |       | Account<br>ITO Bremen BREMEN                 |    | Verong                                     |                          |
|                              |       | von*                                         | •  | nach *                                     | •                        |
|                              |       | Vom Lager                                    | •  | Zum Loger                                  | •                        |
|                              | <     | Cargo Ready Date                             | ۵  | Frachtbedingungen *                        | *\$                      |
|                              |       | DA_Your Reference                            | 81 |                                            |                          |
|                              |       | ABHOLUNG                                     |    |                                            |                          |
|                              |       |                                              |    |                                            |                          |
|                              |       |                                              |    |                                            |                          |
|                              | •     | ERFORDERLICHE INFORMATIONEN                  |    | -                                          | NEXT >                   |

## 5. ABFAHRT

- Bitte wählen Sie ein passendes Schiff aus. Das gelbe Feld mit dem blauen Haken muss bei dem ausgewählten Schiff sichtbar sein.
- Über das Symbol "Sailing Details" können weitere Details zu der jeweiligen Abfahrt eingesehen werden.

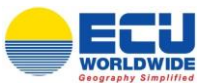

• Klicken Sie auf das blaue Feld "Next", wenn Sie eine Abfahrt ausgewählt haben.

| Ecu WorldWide                                                               | × +                                                                     |                                                                                                    |                                                                               | <b>P</b>                                                       | - 0 X         |  |
|-----------------------------------------------------------------------------|-------------------------------------------------------------------------|----------------------------------------------------------------------------------------------------|-------------------------------------------------------------------------------|----------------------------------------------------------------|---------------|--|
| ECU360                                                                      | CBERSICHT                                                               | 22 тооць 🧕 контакте                                                                                                    |                                                                               | ⊕ релтвон                                                      | Sales Germany |  |
| DB NEUE ANFRAGE                                                             | ← NEUE BUC                                                              | HUNG 🛄<br>Cargo? 🙎 Wollen Sie bereits eine Abfahrt auswählen                                                                                                    |                                                                               | 💲 силос их: 🛞 Löschen                                          |               |  |
| SENDUNGSVERFOLDUNG     SENDUNGSVERFOLDUNG     OONTAINER     SPEZIFIKATIONEN | Schiffsnome:<br>dh/drend<br>HAMBURG<br>Produkt : LCL<br>Kommentare:     | ORDINTO EURRESS   Wysge 30W02   Carrier Name. COCL Deutschland<br>                                                                                                    | DATUM<br>Mion January 11 2021<br>IMO LADESCHLUBS<br>Mion January 11 2021      | ETD<br>Stat January 16 2021<br>ETA<br>Sun January 31 2021      |               |  |
|                                                                             | Schiffsnoms:<br>chickrend<br>HAMBURG<br>Produkt : LCL<br>Kommentare: 1  | ORDATIO EXTINGUE   Waynige 1990/22   Carrier Name OOCL Duutlechand<br>+ 1000/000<br>The Tarts The Int I St Days   Cassing Fort to Port 1/2 Days   Rose DIRECT<br>MIO CLORING IN FOURI VERY CLORING DANCER RELAXED                                    | DRTUM<br>© Mon January 11 2021<br>IMO LADESCHLUBS<br>© Mon January 11 2021    | ETD<br>© Sat January 16 2021<br>ETA<br>© The January 28 2021   | s a 🗸         |  |
|                                                                             | Schiffsnome: I<br>obchrend<br>HAMBURG<br>Produkt : LCL<br>Kommentare: 2 | ADNTERAL DIFIESS Woyage 29/03 Center Name: COCL Dwittehhand                                                                                                    | DATUM<br>Mon January 18 2021<br>IMO LADESOHLUSS<br>Mon January 18 2021        | ETD<br>() Sat January 23 2021<br>ETA<br>() Sun February 7 2021 | © -           |  |
|                                                                             | Schiffsnome:<br>chidrend<br>HAMBURG<br>Produkt : LCL<br>Kommentare:     | ROMITIGAL EXPRESS Voyage 20103 Granter Name: OOCL Destabilierd<br>TORONTO<br>TORONTO<br>TORONTO<br>TORONTO<br>TORONTO<br>Costing Data Days Closeling Part to Part 1/1 Days Route CIRECT<br>MO CLOSEIND IS EQUAL TO DELIVERY CLOSEING DAKOSH: ECUGINS | DATUM<br>() Mon January 18 2021<br>IMO LADESO-ILUSS<br>() Mon January 18 2021 | ETD<br>Sat January 23 2021<br>ETA<br>The February 4 2021       | <b>.</b>      |  |
|                                                                             | Schiffsname:<br>abfahrend<br>• ERFORDERLICHE INFO                       | NEECEXPHESS Weyege 62W04 Center Name: OOOL Deutschland<br>attactment<br>MMATCHEN                                                                                                    | DATUM<br>(D. Mon. January 28 2021                                             | ETD<br>(O. Set January 30 2021<br>CDL_PRE                      |               |  |

#### 6. LADUNGSINFORMATIONEN

- Bitte pflegen Sie alle Sendungsdaten ein.
- Die "Abmessungen" können Sie über das Feld "ADD DIMENSIONS" hinzufügen. Klicken Sie zum Bestätigen bitte auf das blaue Pluszeichen. Bei mehreren Packstücken wiederholen Sie bitte diesen Schritt. Anschließend klicken Sie bitte auf "SAVE DIMENSIONS".
- Bei verschiedenen Abmessungen wird die Anzahl automatisch summiert.

| 😑 Ecu WorldWide              | × +                                        | -                                                     |
|------------------------------|--------------------------------------------|-------------------------------------------------------|
| ← → C = ecu360.com,          | #/booking                                  | \$ Q ☆ ♥ * ♥ :                                        |
|                              | 42. ÜBERSICHT 22 TOOLS & KONTAKTE          | 🔀 DEUTSCH 🕑 Sales Germany 🦉 G                         |
| NEUE BUCHUNG                 | ← NEUE BUCHUNG                             | Masseinheit   Metrisch   Imparial   Cutor Me  LOSCHEN |
|                              |                                            |                                                       |
| ABMESSUNG                    | 1 BAG STC                                  | × 500 KCIS 3 CEM                                      |
| CONTAINER<br>SPEZIFIKATIONEN | Nation and Narree *<br>Nax Mustermann GmbH | Warenbeschreibung                                     |
|                              | HS/NCM                                     | Geröhrqut Ag.                                         |
|                              |                                            | DALADD NEW CARGO                                      |
|                              | <                                          |                                                       |

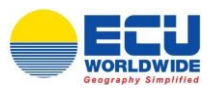

| Dimensionen     |                            |                                 |        |          |               |           |                              | ×          |
|-----------------|----------------------------|---------------------------------|--------|----------|---------------|-----------|------------------------------|------------|
|                 |                            |                                 |        |          | Unit of me    | asurement | <ul> <li>Metrisch</li> </ul> | O Imperial |
| Länge *         | Breite *                   | Höhe *                          |        | Stücke * |               | Gewicht   |                              | _          |
| Bitte geben Sie | die Länge in "Längeneinhei | t " und in "Gewichtseinheit" ei | n.     |          |               |           |                              |            |
| Länge (CM)      | Breite (CM)                | Höhe (CM)                       | Stücke |          | Gewicht (KGS) |           |                              |            |
| 180             | 200                        | 180                             | 2      |          | 500           |           | / 1                          |            |
|                 |                            |                                 |        |          |               |           | V SAVE                       | DIMENSIONS |

Klicken Sie bitte auf das blaue Feld "NEXT", wenn Sie alle Ladungsinformationen ausgefüllt haben.

| 🗕 Ecu WorldWide              | × +                                            |                       |                                                                                                    | – 🗉 ×              |
|------------------------------|------------------------------------------------|-----------------------|----------------------------------------------------------------------------------------------------|--------------------|
| ← → C 🔒 ecu360.com           | n/#/booking                                    |                       | Q <sub>(1)</sub>                                                                                                    | ९ 🖈 🖻 🗯 😝 :        |
| ECIJ360                      | 🗟 übersicht 🔀 tools 💈 kontakte                 |                       | @ DEUTSCH                                                                                                    | ) Sales Germany  🕗 |
|                              |                                                |                       | Masseinheit   Metrisch   Imperial                                                                                                | CUIDE ME S LÖSCHEN |
| SHIPPING INSTRUCTIONS        | CARGO1 X                                       |                       |                                                                                                    |                    |
|                              | Accedit *<br>1                                 | Polettyp *<br>BAG STC | Desidet*         Desidetsethett         Velumen*         Velumensehett           X         500         KGS         3         CBM | DA_ADD DIMENSIONS  |
| CONTAINER<br>SPEZIFIKATIONEN | Marken und Nammer *<br>Marken Klustermann GmbH |                       | Warenbeschreibung                                                                                                    | h                  |
|                              | HS/NCM                                         |                       | ⊕ Gefahrgut ♣                                                                                                    |                    |
|                              |                                                |                       |                                                                                                    | DA_ADD NEW CARGO   |
|                              |                                                |                       |                                                                                                    |                    |
|                              | GESANTSTÜCKANZAHL<br>1                         | GEBAATGEWECHT<br>500  | GERANTVOLUMEN GERANTVOLUMEN G                                                                                                    |                    |
|                              | * ERFORDERLICHE INFORMATIONEN                  |                       | < DA                                                                                                    | PREVIOUS DA_NEXT > |

## 7. ZUSÄTZLICHE INFORMATIONEN

## a. **RELATED REFERENCE**

• "PICKUP" + "DELIVERY" + "YOUR REFERENCE (Kundeninterne Referenz)" mit dem blauen Pluszeichen hinzufügen

| Reference Type | • | Name | Ð |
|----------------|---|------|---|

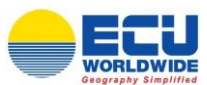

## 8. ZUSÄTZLICHE INSTRUKTIONEN

Zollabwicklung wird durch ECU gemacht?
 = hiermit ist die Ausfuhrerklärung und nicht die Z-Nummer gemeint

| ZUSÄTZLICHE INSTRUKTIONEN 🔺                              |                                             |   |
|----------------------------------------------------------|---------------------------------------------|---|
| Zollabwicklung wird durch gemacht Ist die Were stapelbar | Debridinge/Desrhöhe Begesung notwendig      |   |
| Zusätzliche Informationen für Booking Desk               | DA_Internal Remarks for your reference only |   |
|                                                          |                                             | , |

#### 9. PARTEIEN

• AMS Daten übermitteln oder BL Parteien Eingabe möglich

| PARTEIEN A        |     |                       |   |
|-------------------|-----|-----------------------|---|
| Shipper           | Ð   | Consignee             | Ð |
|                   |     |                       |   |
| <i>h</i>          |     |                       |   |
| Shipper Reference | - 1 | Consignee Reference   | _ |
|                   | Ð   |                       | Ð |
| Notify            |     | Also Notify           |   |
| <i>H</i>          |     |                       |   |
| Notify Reference  |     | Also Notify Reference |   |
|                   |     |                       |   |

### 10. ANGEHÄNGTE FILES

• Dokumente anhängen (Bsp. MRN, DGD, MSDS)

| ANGEHÄNGTE FILES 🔺 |                                                                                                    |
|--------------------|----------------------------------------------------------------------------------------------------|
|                    | Lader Die von Detailer ofstate Frakeren inn van here in Minder det die ofstate des des beste              |
|                    | Laden Sie nur Dateien mit den Endungen .jpgpngomp, .par, .aoc, .aot, .xis, .xit, .xio, .xisx, .aocx hoch. |
| DATEI HEREINZIEHEN |                                                                                                    |
|                    | da_upload files                                                                                           |

#### 11. VORLAGEN SPEICHERN

• Es besteht die Möglichkeit, die Buchung als VORLAGE zu speichern. Diese können Sie bei Ihren nächsten Buchungen aufrufen. Dafür bitte hier einen Vorlagennamen einfügen und auf "Als Vorlage speichern" klicken.

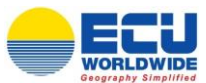

| ALS VORLAGE SPEICHERN A    |                                                                      |   |
|----------------------------|----------------------------------------------------------------------|---|
| Vorlagemane<br>Buchtung XY | DA_Saving this as a template helps you reduce enter repetitive data. |   |
|                            |                                                                      | _ |

Durch den Klick auf "BESTÄTIGEN" wird die Buchung übermittelt.

## 12. GESPEICHERTE VORLAGEN AUFRUFEN

• Hier erscheinen Ihre gespeicherten Vorlagen für zukünftige Buchungen

| 🖶 Ecu WorldWide       | ×       | +                                            |    |                                         |                | - 6 ×               |
|-----------------------|---------|----------------------------------------------|----|-----------------------------------------|----------------|---------------------|
| ← → C 🔒 ecu360.co     | m/#/boo | oking                                        |    |                                         | 0 <sub>0</sub> | Q 🖈 😇 🛊 \varTheta : |
| ECU360                | 12      | OBERSICHT 🔀 TOOLS 🚊 KONTAKTE                 |    |                                         | Ф ОСИТАСН      | ) Sales Germany 🕖 G |
| DS NEUE ANFRAGE       |         |                                              |    |                                         |                | TEMPLATE S LÖSCHEN  |
| 1 NEUE BUCHUNG        |         |                                              |    |                                         |                |                     |
| SHIPPING INSTRUCTIONS |         | 🖭 LOL                                        |    |                                         | 1              | amazon DELIVERY     |
|                       |         | Beefroor<br>ECU WORLDWIDE (GERMANY) GMBH HAM | Ø  | sonae °<br>solesgemany@ecuworldwide.com |                | ל                   |
|                       |         | Research<br>TTO Bromon BREMEN                |    | Verseg                                  |                |                     |
|                       |         | von *                                        | 9  | nach *                                  |                | 9                   |
|                       |         | Vium Loger                                   | •  | Zum Lager                               |                | ۰                   |
|                       | <       | Cargo Ready Date                             | đ  | Frachtbedingungen *                     |                | *\$                 |
|                       |         | DA <sub>w</sub> Your Reference               | BI |                                         |                |                     |
|                       |         |                                              |    |                                         |                |                     |
|                       |         |                                              |    |                                         |                |                     |

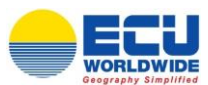

# 4) BL Instruktionen

1. **DASHBOARD** – klicken Sie auf "SENDUNGSÜBERSICHT"

| ECU360                                                                                                    | CIDERSICHT 2 TOOLS                                                                 | KONTAKTE                   |                                                  | ⊕ ⊳                                                                            | EUTSCH 🙁 Sales Germany 🧳                         |
|----------------------------------------------------------------------------------------------------|------------------------------------------------------------------------------------|----------------------------|--------------------------------------------------|--------------------------------------------------------------------------------|--------------------------------------------------|
| DASHBOARD     SENDUNGSÜBERSICHT     WHS INVENTORY                                                            | EIN ANGEBOT BEKOMMEN >                                                             | Buchung<br>JETZTERJOHENL > | Shipping Instructi                               | ons D<br>SENDL                                                                 | Sendungsverfolgung<br>NG <u>VERFOLGEN</u> . >    |
| RECHNUNGEN     TARIF     QUOTIERUNGSÜBERSICHT     EAHRPLAN                                                   | VON<br>DEMATMADET *<br>Export                                                      | EDIDUNGDATT*               | NACH      ZEITRAUM      Z2/12/2020 To 06/01/2021 | Ē                                                                              | SEARCH                                           |
| <ul> <li>BI DEERSIGHT</li> <li>BI DEERSIGHT</li> <li>REPORTS SCHEDULERS</li> <li>LOVALTY OVERVIEW</li> </ul> | AKTUELLE BUCHUNGEN (EXPORT - L           10           00           00           07 | CL)                        | This Year This Month. This Week Toolay           | Nor<br>AKTUELLE ANFRAGEN<br>*Xele Actor gefunite<br>SENDUNGEN MIT ERFO<br>LCL) | (EXPORT - LCL)<br>DRDERLICHEN AKTIONEN (EXPORT - |
|                                                                                                    | 08<br>05<br>04<br>03<br>02<br>01                                                   |                            |                                                  |                                                                                |                                                  |

2. Klicken Sie auf "create SI" der entsprechenden Buchung. Die Daten werden dann aus der ausgewählten Buchung übernommen und automatisch eingetragen. Bitte beachten Sie, dass bei der Sendungssuche der Zeitraum für die Abfahrten entsprechend gefiltert ist.

| 😑 Ecu WorldWide      | × +                  |                                       |                        |                                   |                    |                      |        |                                    | - 0 ×          |
|----------------------|----------------------|---------------------------------------|------------------------|-----------------------------------|--------------------|----------------------|--------|------------------------------------|----------------|
| ← → C 🔒 ecu360.com   | n/#/shipmentoverview |                                       |                        |                                   |                    |                      |        | 🕸 Q 🕁 🕻                            | ■ <b>* ⊖</b> = |
| ECU360               | 🙁 Obersicht 💥        | TOOLS & KONTAKTE                      |                        |                                   |                    |                      | DEUTSC | H O Ayse El                        | kilmis 🚺 🖯     |
| DASHBOARD            |                      |                                       |                        |                                   |                    |                      |        |                                    | <b>A</b>       |
| SENDUNGSÜBERSICHT    |                      |                                       |                        |                                   |                    | •                    |        |                                    |                |
| WHS INVENTORY        | von                  | • nach                                | • +                    | Nederlassung<br>ECU WORLDWIDE (GE | Aco<br>RMANY) G NO | ount<br>ISTA Hamburg | -      | Vertrag<br>Atlas Logistics Network |                |
| RECHNUNGEN           |                      |                                       |                        | Datum Typ                         | From               | n Date *             |        | To Date *                          |                |
| TARIF                |                      |                                       |                        | Abfohrt                           | • 24               | /12/2020             | × 🖻    | 31/01/2021                         | × 🖻            |
| QUOTIERUNGSÜBERSICHT |                      |                                       |                        |                                   |                    |                      |        |                                    |                |
| FAHRPLAN             |                      |                                       |                        | Hererenzhummer                    |                    |                      |        | SUCHE                              | RESET          |
| 51 ÜBERSICHT         |                      | BULLOF LADING NUMMER, BUCHUNGSREEPENZ | STATUS KUNDEN REFERENZ | HERKUNET EN                       | MPEANOSHAFEN       | POD                  |        | IEWICHT VOLUMEN                    | FT             |
| REPORTS SCHEDULERS   | +                    |                                       |                        |                                   |                    |                      |        | VOLOMEN                            |                |
| LOYALTY OVERVIEW     | , 🛛 🕼 🗖 🧐            | HAM/AQJ/09536 HAM/AQJ/1199883         | Confirmed 580623392    | HAMBURG AG                        | QABA               | AQABA                | 5      | 89.79 1.878                        | 1.878          |

## 3. SHIPPING INSTRUCTIONS

Buchungsreferenzen und BL Nummer wurden automatisch übermittelt

#### ← SHIPPING INSTRUCTIONS

| HAM/MSY/1234567 | HAM/MSY/12345 | DATEN LADEN |
|-----------------|---------------|-------------|
|-----------------|---------------|-------------|

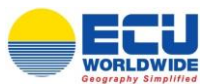

### 4. PARTEIEN

• Bitte geben Sie die Daten ein.

| PARTEIEN A        |           |                       |           |
|-------------------|-----------|-----------------------|-----------|
| Shipper *         | ۵         | Consignee *           | ۵         |
|                   |           |                       |           |
|                   | <i>h</i>  |                       | <i>li</i> |
| Shipper Reference |           | Consignee Reference   |           |
|                   |           |                       |           |
| Nosty *           | ۵         | Also Notify           | ۵         |
|                   |           |                       |           |
|                   | <i>li</i> |                       | /i        |
| Notify Reference  |           | Also Notify Reference |           |

• Über das blaue Pluszeichen haben Sie die Möglichkeit Adressen in Ihr persönliches Adressbuch hinzuzufügen, um bei weiteren BL Instruktionen wieder darauf zurückgreifen zu können.

| Company Name | Email |       |         | Address | Phon      | B   |        |
|--------------|-------|-------|---------|---------|-----------|-----|--------|
| Company Name |       | Email | Address | Phor    | ne Number | Fax | Action |

## 5. ROUTING

- Pflichtfelder wurden bereits automatisch übermittelt, können jedoch angepasst werden.
- Klicken Sie bitte auf das blaue Feld "Next", um zur nächsten Seite zu gelangen.

| ROUTING *                             |                  |                       |
|---------------------------------------|------------------|-----------------------|
| Abholung                              | Empfangsstelle   | POL*<br>HAMBURG       |
| Erstadensten *<br>AQAEA               | FCD<br>CFS AQABA | Endution<br>CFS AQABA |
|                                       |                  |                       |
| 🖂 🗟 🗐 🟳 🔹 ERFORDERLICHE INFORMATIONEN |                  | DA_NEXT >             |

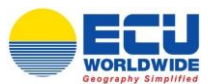

#### 6. LADUNGSINFORMATIONEN

• Pflichtfelder wurden bereits aus der Buchung und Anlieferung automatisch übermittelt. Bitte prüfen Sie die Richtigkeit und klicken Sie anschließend auf das blaue Feld "Next".

|          | CARGO1 X                                           |                               |     |                                                         |                                  |                      |                       |               |         |
|----------|----------------------------------------------------|-------------------------------|-----|---------------------------------------------------------|----------------------------------|----------------------|-----------------------|---------------|---------|
|          | Anzahl<br>1                                        | Pakettyp<br>PACKAGE STC       | ×   | Gewicht                                                 | Gewichtseinheit<br>KGS           | Volumen<br>1.878     | Volumeneinheit<br>CBM | A_EDIT DIME   | NSIONS  |
|          | 1.0                                                |                               | 11% |                                                         | Parala.                          |                      | Course da             |               |         |
|          | 115                                                | 115                           | 142 |                                                         | 1                                |                      | Oewicht               |               |         |
|          | Marken und Nummer<br>LICATA IMPORT &<br>EXPORT COM |                               |     | Warenbeschreibung<br>STC: 1 PALLET<br>CLEANING AND POLI | SHING                            |                      |                       |               |         |
|          | * HS/NCM *                                         |                               | •   | 🗌 Gefahrgut 👲                                           |                                  |                      |                       |               |         |
|          |                                                    |                               |     |                                                         | Shipping Nan                     | 10                   | Klasse                | Paketgruppe   | Löschen |
|          |                                                    |                               |     | 1219                                                    | 1219 - 3 - Isc<br>- 2S           | propanol - II        | 3                     |               | Ō       |
|          |                                                    |                               |     | 1760                                                    | 1760 - 8 - co<br>liquids, n.o.s. | rrosive<br>- III - 2 | 8                     |               | Ō       |
|          |                                                    |                               |     | 2319                                                    | TERPENE<br>HYDROCARE             | ONS, N.O.S.          | 3                     | 3             | ō       |
|          |                                                    |                               |     |                                                         |                                  |                      |                       | DA_ADD        | CARGO   |
|          |                                                    |                               |     |                                                         |                                  |                      |                       |               |         |
| GEI<br>1 | AMTSTÜCKANZAHL                                     | GERAMITGEWICHT<br>O           |     | GESAMTVOLUMEN<br>1.878                                  |                                  |                      | GESAMT VOM-GEWIC      | нт            |         |
|          |                                                    | * ERFORDERLICHE INFORMATIONEN |     |                                                         |                                  |                      |                       | < DA_PREVIOUS | DA_NEXT |

#### 7. BODY BL / CONTAINER UND FRACHT DETAIL

• Hier können Sie "freight prepaid, freight collect, shipped on board" oder andere Remarks einfügen.

| ZUSÄTZLICHE INFORMATIONEN *<br>Brok R.<br>FREIGHT PREPAID<br>SHIPPED ON BOARD<br>EXPRESS BA | Frochtdetalls                   | Container HEMIU 275625-7 (20 DV .) Sed i : |   |
|---------------------------------------------------------------------------------------------|---------------------------------|--------------------------------------------|---|
|                                                                                             |                                 | 2                                          |   |
| Ausstellungsort<br>HAMBURG                                                                  | Verladen<br>08/01/2021          | Ausgangsdotum<br>O8/01/2021                |   |
| Fracht wird gozahlt am                                                                      | Froshtbridingungen *<br>Propaid | Criginal BL.* Kopiere BL.* 0 1             | • |

## 8. ANGEHÄNGTE FILES / VORLAGE SPEICHERN

- PDFs oder Bilder hier reinziehen oder zum hochladen klicken
- Es besteht die Möglichkeit, die BL-Instruktion als VORLAGE zu speichern. Diese können Sie beim Einreichen Ihrer nächsten BL-Instruktion aufrufen.
- Durch den Klick auf "ÜBERMITTELN" wird die BL-Instruktion eingereicht.

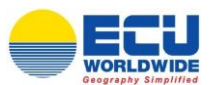

| ANGEHÄNGTE FILES 🔺  |                                                                                                    |
|---------------------|----------------------------------------------------------------------------------------------------|
| DATEI HEREINZIEHEN  | Laden Sie nur Detelen mit den Endungen jpg. png. kmp. pdf. doc, dot, x/s, x/t, x/a, x/ax, docx hoch. |
| VORLAGE SPEICHERN A |                                                                                                    |
| Untgewone<br>122456 | DA_Soving this as a template helps you reduce enter repetitive data.                                 |
|                     |                                                                                                    |
|                     |                                                                                                    |

# 9. GESPEICHERTE VORLAGE AUFRUFEN

• Hier erscheinen Ihre gespeicherten Vorlagen für zukünftige BL-Instruktionen.

| ← SHIPPING INSTRUCTI                | ONS |                                           |                    | SUIDE ME | • | LCL |
|-------------------------------------|-----|-------------------------------------------|--------------------|----------|---|-----|
| Buchungsreferenz<br>HAM/AQJ/1199883 | Ø   | Bill Of Loding Number (K<br>HAM/AQJ/09536 | DATEN ZURÜCKSETZEN | 1        |   |     |
|                                     |     |                                           |                    |          |   |     |
|                                     |     |                                           |                    |          |   |     |

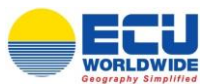

# 5) <u>Fahrplan</u>

## 1. **DASHBOARD** – klicken Sie auf "FAHRPLAN"

| 😑 Ecu WorldWide      | ×       | +                                 |                 |            |                                   |                                     |                      | - 6               | ×   |
|----------------------|---------|-----------------------------------|-----------------|------------|-----------------------------------|-------------------------------------|----------------------|-------------------|-----|
| ← → C 🔒 ecu360.co    | om/#/da | shboard                           |                 |            |                                   |                                     | 8 <sub>8</sub> 3     | ९ 🖈 🖻 🛊 🖯         | ) : |
| ECU360               | *       | OBERSICHT                         |                 |            |                                   |                                     |                      | Sales Germany 🕖   | Θ   |
| DASHBOARD            |         |                                   | ()              |            |                                   |                                     | <b>M</b> • • • •     |                   |     |
| SENDUNGSÜBERSICHT    |         | EIN ANGEBOT BEKOMMEN >            | JETZT BUCHEN >  |            | STERSTELLEN >                     |                                     | Sendungsvertor       | gung              |     |
| WHS INVENTORY        |         |                                   |                 |            | *                                 |                                     |                      |                   | 1   |
| RECHNUNGEN           |         | VON                               |                 | ٠          | NACH                              |                                     |                      | •                 |     |
| TARIF                |         | DEPARTMENT *                      | SENDUNGSART *   |            | ZEITRAUM                          |                                     |                      |                   |     |
| QUOTIERUNGSÜBERSICHT |         | Export                            | LCL             | - <u>1</u> | 22/12/2020 To 06/01/2021          |                                     |                      | SEARCH            |     |
| 🛱 FAHRPLAN           |         |                                   |                 |            |                                   |                                     |                      |                   |     |
| 51 ÜBERSICHT         |         | AKTUELLE BUCHUNGEN (EXPORT - LCL) |                 | This Year  | This Month This Week Today Filter | AKTUELLE ANF<br>* Keine Daten gefür | RAGEN (EXPORT - LCL) |                   |     |
| REPORTS SCHEDULERS   |         | 10                                | Volume Bookings |            |                                   |                                     |                      |                   |     |
| LOYALTY OVERVIEW     | <       | 0.9                               |                 |            |                                   | SENDUNGEN N                         | IIT ERFORDERLICHEN A | KTIONEN (EXPORT - |     |
|                      |         | 0.8                               |                 |            |                                   | LCL)                                |                      |                   |     |
|                      |         | 0.7                               |                 |            |                                   |                                     |                      |                   |     |
|                      |         | 0.8                               |                 |            |                                   |                                     |                      |                   |     |
|                      |         | 0.5                               |                 |            |                                   |                                     |                      |                   |     |
|                      |         | 0.4                               |                 |            |                                   |                                     |                      |                   |     |
|                      |         | 0.2                               |                 |            |                                   |                                     |                      |                   |     |
|                      |         | 0.1                               |                 |            |                                   |                                     |                      |                   |     |
|                      |         | 0                                 |                 |            |                                   |                                     |                      |                   |     |
|                      |         | Volume Bookings                   |                 |            |                                   |                                     |                      |                   |     |
|                      |         | 0.00 CBM 0                        |                 |            |                                   |                                     |                      |                   |     |

#### 2. FAHRPLAN

- ABFAHREND Ladehafen eingeben
- ANKOMMEND Zielhafen eingeben
- Klicken Sie auf  $\square$   $\rightarrow$  es besteht die Möglichkeit ein Angebot einzuholen
- Klicken Sie auf  $\overline{\mathfrak{N}}$   $\rightarrow$  sie werden zu den Buchungen weitergeleitet

| CU360                              | 122 | OBER | SICHT | 2         | TOOLS & KONTA  | RTE         |                        |            |                      | •          | EUTSCH 🕘 Sal                | es Germany   |
|------------------------------------|-----|------|-------|-----------|----------------|-------------|------------------------|------------|----------------------|------------|-----------------------------|--------------|
| DASHBOARD                          |     | ← FA | HRP   | LAN       |                |             |                        |            |                      |            |                             |              |
| SENDUNGSUBERSICHT<br>WHS INVENTORY |     | DEHA | M     | MBURG , C | ERMANY         | × • MUPLU , | PORT LOUIS , MAURITIUS | × • +      | Datas Tas<br>Closing |            | Datum bin *<br>▼ 31/01/2021 | ×ē           |
| RECHNUNGEN                         |     |      |       |           |                |             |                        |            |                      |            | SUCHE                       | ZURÜCKSETZEN |
| QUOTTERUNGSÜBERSICHT               |     |      | Ť     |           | EMPFANOSSTELLE | POL         | ENTLADEHAFEN           | POD        | SCHIFF               | VOYAGE NR. | DD/MM/YYYY                  |              |
| ST ÜBERSICHT                       |     | Db   | 10    |           | HAMBURG        | ANTWERP     | ANTWERP                | PORT LOUIS | APL SAVANNAH         | ONN9JE     | Feb 5, 2021                 | Feb 5, 2021  |
| REPORTS SCHEDULERS                 |     | DS   | 80    |           | HAMBURG        | ANTWERP     | ANTWERP                | PORT LOUIS | APL SAVANNAH         | ONN9JE     | Feb 5, 2021                 | Feb 5, 2021  |
| LOYALTY OVERVIEW                   |     | DB   | 80    |           | HAMBURG        | ANTWERP     | ANTWERP                | PORT LOUIS | SEAMAX GREENWICH     | MA108A     | Feb 12, 2021                | Feb 12, 2021 |
|                                    |     | DB.  | 87    |           | HAMBURG        | ANTWERP     | ANTWERP                | PORT LOUIS | SEAMAX GREENWICH     | MA108A     | Feb 12, 2021                | Feb 12, 2021 |

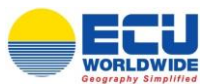

# 6) <u>Tarif</u>

1. DASHBOARD - klicken Sie auf "TARIF"

| 😑 Ecu WorldWide    | ×       | +                                 |                 |           |                                   |                    | - 0 ×                                |
|--------------------|---------|-----------------------------------|-----------------|-----------|-----------------------------------|--------------------|--------------------------------------|
| ← → C 🔒 ecu360.cc  | om/#/da | shboard                           |                 |           |                                   |                    | 🛚 Q 🖈 🖻 🛊 🕒 :                        |
| ECU360             | *       | CIBERSICHT 🎇 TOOLS 🔱 KONTAKTE     |                 |           |                                   |                    | 🖶 DEUTSCH 🙁 Sales Germany 🖉 🖯        |
| DASHBOARD          |         | 🕼 Anfrage                         | G Buchung       |           | Shipping Instructions             |                    | Sendungsverfolgung                   |
|                    |         | EIN ANGEBOT BEKOMMEN. >           | JETZT BUCHEN >  |           | SIERSTELLEN >                     |                    | SENDLING VERFOLGEN >                 |
|                    |         | 1000                              |                 | •         | NACH                              |                    | ٥                                    |
|                    |         | -                                 | SENDUNGSA/IT *  |           | ZEITRAUM                          | _                  |                                      |
|                    |         | Export                            | - <u>LCL</u>    |           | 22/12/2020 % 06/01/2021           |                    | SEARCH                               |
| SI ÜBERSICHT       |         | AKTUELLE BUCHUNGEN (EXPORT - LCL) |                 | -         |                                   | AKTUELLE ANF       | RAGEN (EXPORT - LCL)                 |
| REPORTS SCHEDULERS |         | 1.0                               | Volume Bookings | This Year | This Month This Week Today Filter | - Kone Daten gerte | 5007                                 |
| LOYALTY OVERVIEW   | <       | 0.9                               |                 |           |                                   | SENDUNGEN N        | IT ERFORDERLICHEN AKTIONEN (EXPORT - |
|                    |         | 0.7                               |                 |           |                                   |                    |                                      |
|                    |         | 0.5                               |                 |           |                                   |                    |                                      |
|                    |         | 0.4                               |                 |           |                                   |                    |                                      |
|                    |         | 0.2                               |                 |           |                                   |                    |                                      |
|                    |         |                                   |                 |           |                                   |                    |                                      |
|                    |         | 0.00 CBM 0                        |                 |           |                                   |                    |                                      |

### 2. TARIFSUCHE

- ACCOUNT Ihr Kundenname ist hier bereits eingetragen
- VERTRAG Sie können hier einen Named Account auswählen, sofern einer besteht
- FRACHTBEDINGUNGEN "Prepaid" oder "Collect"
- DATUM z.B. 13/01/2021
- ABFAHREND z.B. Hamburg
- ANKOMMEND z.B. Shanghai

| DASHBOARD                |                                           | KONTAKTE |                  |       |       |            |           | W.                             | y DEGTAGH                       | O Sdies Ge                  | rmany 🥑    |
|--------------------------|-------------------------------------------|----------|------------------|-------|-------|------------|-----------|--------------------------------|---------------------------------|-----------------------------|------------|
| SENDUNGSÜBERSICHT        | ← TARIFF                                  | <u>~</u> | Vertrug          |       | Ŗ     |            |           | Frachtbedingungen *<br>Prepaid | - 5                             | DA, To Date *<br>13/01/2021 | × 🖬        |
| RECHNUNGEN               | utilitiend *<br>DEHAM , HAMBURG , GERMANY | × Q      | CNSHA, SHANQHAI, | CHINA | × q   | +          |           | DA Incl. zukünft               | iger Roten<br>fee's Privable to | Gefohrgut                   |            |
| QUOTIERUNGSÜBERSICHT     |                                           |          |                  |       |       |            |           |                                | ree s Payable to                | SUCHE ZU                    | RÜCKSETZEN |
| FAHRPLAN<br>SI ÜBERSICHT |                                           | BŪRO HE  | IKUNFT CFS       | POL   | POD   | EMPFANGSHA | I WÄHRUNG | RATE                           | BASIS                           |                             | DA_SCALE   |
| REPORTS SCHEDULERS       |                                           | HAM DE   | HAM DEHAM        | DEHAM | CNSHA | CNSHA      | USD       | 20                             | W/M                             | Jan 31, 2021                | 0          |
| LOVALTY OVERVIEW         |                                           | HAM DE   | HAM DEHAM        | DEHAM | CNSHA | CNSHA      | USD       | 20                             | W/M                             | Jan 31, 2021                | 0          |
|                          |                                           |          |                  |       |       |            | _         |                                |                                 |                             |            |

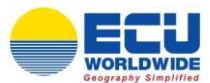

- Klicken Sie auf 🥰 , werden Sie automatisch zum Fahrplan weitergeleitet
- Klicken Sie auf
   , besteht die Möglichkeit alle anfallenden Gebühren einzusehen

| Tariff Detail              |      |           |         |         |            |                  |                |            |             |              | × |
|----------------------------|------|-----------|---------|---------|------------|------------------|----------------|------------|-------------|--------------|---|
| GEBÜHR                     | RATE | BASIS     | WÄHRUNG | MINIMUM | RATE SCALE | DA_SCALE<br>FROM | DA_SCALE<br>TO | TYP        | GÜLTIG AB   | GÜLTIG BIS   |   |
| ISPS                       | 2    | /BL       | EUR     | 2       |            |                  |                | ORIGIN     | May 1, 2012 | Dec 31, 2021 |   |
| ANTI-TERROR-<br>COMPLIANCE | 4.5  | /BL       | EUR     | 4.5     |            |                  |                | ORIGIN     | May 1, 2012 | Dec 31, 2021 |   |
| SOLAS VGM ADMIN FEE        | 13.5 | /BL       | EUR     | 13.5    |            |                  |                | ORIGIN     | Jul 1, 2016 | Dec 31, 2021 |   |
| QUAY DUES                  | 28   | /TON      | EUR     | 28      |            |                  |                | ORIGIN     | Aug 1, 2018 | Dec 31, 2021 |   |
| PEAK SEASON<br>SURCHARGE   | 10   | W/M       | USD     | 10      |            |                  |                | SURCHARGES | Dec 1, 2020 | Dec 31, 2021 |   |
| CHINA FILING FEE           | 5    | /SHIPMENT | EUR     | 5       |            |                  |                | SURCHARGES | Feb 1, 2018 | Dec 31, 2021 |   |
| OCEAN FREIGHT              | 20   | W/M       | USD     | 20      |            |                  |                | FREIGHT    | Oct 1, 2020 | Jan 31, 2021 |   |

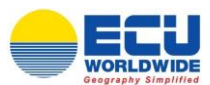

# 7) <u>Sendungsverfolgung</u>

1. <u>DASHBOARD</u> – klicken Sie auf "SENDUNGSÜBERSICHT" (weiter bei a.) oder "SENDUNGSVERFOLGUNG" (weiter bei b.)

| 👄 Ecu WorldWide                                   | × +                               |                      |                                                            |                                                        | – ø ×       |
|---------------------------------------------------|-----------------------------------|----------------------|------------------------------------------------------------|--------------------------------------------------------|-------------|
| ← → C ■ ecu360.com                                | m/#/dashboard                     |                      |                                                            | Se C 🕁                                                 | 😇 🗯 😝 🗄     |
| ECU360                                            | 12 DEERSIGHT 28 TOOLS             | KONTAKTE             |                                                            | DEUTSCH 🙁 Sales G                                      | iermany 🕗 🖯 |
| DASHBOARD     SENDUNGSÜBERSICHT     WHS INVENTORY | Anfrage<br>EIN ANGEROT BEKOMMEN > | Buchung              | Shipping Instructions                                      | Sendungsverfolgung                                     | -           |
| RECHNUNGEN     TARIF     QUOTIERUNGSÜBERSICHT     | VON<br>DEPARTMENT *<br>Export     | BENOLNOGART*     LCL | NACH           ZEITRAUM           22/12/2020 Te 06/01/2021 | đ                                                      | SEARCH      |
| E FAHRPLAN<br>SI ÜBERSICHT                        | AKTUELLE BUCHUNGEN (EXPORT        | LCL)                 | This Year This Month This Week Today Filter                | AKTUELLE ANFRAGEN (EXPORT - LCL) *Kente Daten gefunden |             |
| LOVALTY OVERVIEW                                  | < 0.9<br>0.8<br>0.7<br>0.6        |                      |                                                            | SENDUNGEN MIT ERFORDERLICHEN AKTIONEN LCL)             | (EXPORT -   |
|                                                   | 05<br>04<br>03<br>02<br>01        |                      |                                                            |                                                        |             |
|                                                   | Volume 0.00 CBM 0                 |                      |                                                            |                                                        |             |

## a. SENDUNGSÜBERSICHT

Klicken Sie auf 2. Die Daten werden somit aus der Buchung übernommen und automatisch eingetragen.

| •            | Ecu WorldWide        | ×     | +       |         |     |      |       |                    |                      |           |                 |                                 |               |                           |       |                          | -           | ð X          |
|--------------|----------------------|-------|---------|---------|-----|------|-------|--------------------|----------------------|-----------|-----------------|---------------------------------|---------------|---------------------------|-------|--------------------------|-------------|--------------|
| $\leftarrow$ | → C   ecu360.com,    | /#/sh | ipment  | overvie | w   |      |       |                    |                      |           |                 |                                 |               |                           |       | <b>≊</b> ∂ Q             | \$ <b>U</b> | <b>* ⊖</b> ∶ |
| E            | <b>EU360</b>         | 1     | R. Ober | ISICHT  |     | ₩ то | DOLS  | R KONTAKTE         |                      |           |                 |                                 |               |                           | DEUTS | сн 🧧                     | Ayse Ekilm  | is 🚯 🖯       |
| 5            | DASHEOARD            |       | ← SE    | NDU     | NGS | ÜBER | SICHI | ALL SHIPMENTS      | • LCL                |           |                 |                                 |               |                           |       | NEUR                     | BUCHUNG     | 1            |
|              | WHS INVENTORY        |       | von     |         |     |      |       | • nach             |                      |           | • +             | Nederlanding<br>ECU WORLDWIDE ( | (GERMANY) G   | Account<br>NOSTA Homburg  |       | Vertrag<br>Atlos Logisti | os Network  |              |
|              | RECHNUNGEN           |       |         |         |     |      |       |                    |                      |           |                 | Dotum Typ<br>Dotum Erstellen    | •             | From Date *<br>30/12/2020 | ×     | To Date *                |             | ×            |
| M            | QUOTIERUNGSÜBERSICHT |       |         |         |     | _    |       |                    |                      |           |                 | Referenzisummer                 |               |                           |       |                          |             |              |
| 5.<br>15.    | FAHRPLAN             |       |         |         |     |      |       |                    |                      |           |                 |                                 |               |                           |       | SUCHI                    |             | RT           |
| <b>m</b>     | REPORTS SCHEDULERS   |       |         |         |     | Ļ    | 61    | LL OF LADING NUMME | R · BUCHUNGSREFERENZ | STATUS    | KUNDEN REFERENZ | HERKUNFT                        | EMPFANGSHAFEN | POD                       |       | GEWICHT                  | VOLUMEN     | FT           |
| 2            | LOVALTY OVERVIEW     | <     | ۲       | 03      | D   | 29   | н     | AM/PAT/00838       | HAM/PAT/1224657      | Confirmed | 181302002       | HAMBURG                         | BANGKOK PAT   | SINGAP                    | DRE   | 740                      | 1.618       | 1.618        |

#### b. SENDUNGSVERFOLGUNG:

Hier besteht die Möglichkeit nach der BL-, Container-, Buchungsnummer oder Kundenreferenz zu suchen.

| ← SENDUNGSVERFOLGUNG                                                                                          |          |          |
|----------------------------------------------------------------------------------------------------|----------|----------|
| SEARCH                                                                                                    |          | 1        |
| Bearch any of following references; Bill of Lading Number, Container Number, Client Reference, Booking Number | Q Search |          |
|                                                                                                    |          | <i>p</i> |

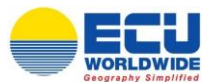

| The intointe | Please fill In your email to reci Submit                                                           |                            | Please search with Bireferenc |          |                   | New Sei                |
|--------------|----------------------------------------------------------------------------------------------------|----------------------------|-------------------------------|----------|-------------------|------------------------|
| ABOS         | 01402                                                                                              |                            |                               | PACKAGES | - 2265 000 kg     | s - 5760 d             |
|              |                                                                                                    |                            | <b>4</b> .m                   |          |                   |                        |
|              | DEHAM                                                                                              | DEHAM                      | USNYC                         |          | USBOS             |                        |
|              | Place of Receipt                                                                                   | Port of Loading            | Port of Discharge Est.        |          | Place of delivery | 21                     |
| Events       | •                                                                                                  |                            |                               |          | Shipment details  |                        |
| с            | argo picked up                                                                                     |                            | USNYC 13/01/2                 | 021      | Bill Of Lading,   | HAMBOS                 |
| Yo           | ur cargo has been picked up                                                                        |                            |                               |          | Cargo 5 PACKA     | GES - 2265.000<br>5.76 |
| c            | ustoms clearance received                                                                          |                            | USNYC 13/01/2                 | 021      | Origin            | Ha                     |
|              | ctual time of arrival at final CES                                                                 |                            | USNYC 12/01/2                 | 021      | Act. Departure    | 24/12                  |
|              | citiar time or anivar at final Cr 3                                                                |                            |                               | >        | DEP Vessel        | TCI U18                |
| ) E          | xpected time of arrival at final CFS<br>ur cargo is expected to arrive at our final warehouse in U | SBOS on 12 Jan 2021        | USBOS 12/01/2/                | 021      | Destination       | E                      |
| Ci           | ustoms released                                                                                    |                            | USNYC 11/01/20                | 121      |                   |                        |
| Ca           | argo stripped<br>ur cargo was unloaded from container TCLU1860221                                  |                            | USNYC 08/01/20                | 121      |                   |                        |
| Co           | ontainer arrived at warehouse<br>ntainer TCLU1860221 arrived on 08 Jan 2021                        |                            | USNYC 08/01/20                | 121      |                   |                        |
| C            | ontainer expected at warehouse                                                                     |                            | USNYC 07/01/20                | 121      |                   |                        |
| A            | ctual time of arrival                                                                              |                            | USNYC 04/01/20                | 121      |                   |                        |
| D D          | xpected time of arrival                                                                            |                            | USNYC 04/01/20                | 121      |                   |                        |
| A            | rrival notice sent                                                                                 |                            | USNYC 31/12/20                | 20       |                   |                        |
| A A          | ctual time of departure<br>e vessel ROTTERDAM STAR with Voyage N° 007W sailed                      | from DEHAM on 24 Dec 2020  | DEHAM 24/12/20                | 20       |                   |                        |
| E)<br>Pla    | xpected time of departure<br>anned for departure on vessel ROTTERDAM STAR with Vi                  | yage № 007W on 24 Dec 2020 | DEHAM 24/12/20                | 20       |                   |                        |
| Ca           | argo received at warehouse<br>ur cargo was received at our warehouse, signed by Sven               | la Krietemeyer             | DEHAM 11/12/20                | 20       |                   |                        |
|              | Booked<br>ooking received at DEHAM, created by Svenja Krietemey                                    | er                         | DEHAM 03/12/20                | 020      |                   |                        |

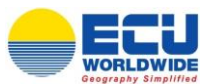

# 8) <u>Rechnungen</u>

### 1. **DASHBOARD** – klicken Sie auf "RECHNUNGEN"

| 😑 Ecu WorldWide      | ×       | +                              |                 |                |                           |                  | -                                             | ø ×         |  |
|----------------------|---------|--------------------------------|-----------------|----------------|---------------------------|------------------|-----------------------------------------------|-------------|--|
| ← → C 🔒 ecu360.co    | om/#/da | ishboard                       |                 |                |                           |                  | 🗟 Q 🕁 ២ 🏚                                     | Θ:          |  |
| ECU360               |         | CBERSICHT                      | KONTAKTE        |                |                           |                  | B DEUTSCH Sales Germany                       | <b>()</b> 🖯 |  |
| DASHBOARD            |         |                                |                 |                |                           |                  | M                                             |             |  |
| SENDUNGSÜBERSICHT    |         | EIN ANGEBOT BEKOMMEN >         | JETZT BUCHEN >  | JETZT BUCHEN > |                           |                  | Sendungsverfolgung <u>sendung verfolgen</u> > |             |  |
| WHS INVENTORY        |         |                                |                 |                |                           |                  |                                               |             |  |
|                      |         | . NEW CONTRACTOR               |                 | •              | MACH                      |                  |                                               | •           |  |
| TARIF                |         | DEPARTMENT *                   | SEMDUNOSART *   |                | ZEITRAUM                  |                  |                                               | _           |  |
| QUOTIERUNGSÜBERSICHT |         | Export                         | - LCL           | <b>+</b> #     | 22/12/2020 To 06/01/2021  | <b></b>          | SEARCH                                        |             |  |
| 🛱 FAHRPLAN           |         |                                |                 |                |                           |                  |                                               |             |  |
| 51 ÜBERSICHT         |         | AKTUELLE BUCHUNGEN (EXPORT - L | CL)             | The second     | Distant Distant Lines Com | AKTUELLE ANFRA   | GEN (EXPORT - LCL)                            |             |  |
| REPORTS SCHEDULERS   |         |                                | Volume Bookings | This Year      | The Month This week Today | The court german |                                               |             |  |
| LOYALTY OVERVIEW     |         | 0.9                            |                 |                |                           | SENDUNGEN MIT    | ERFORDERLICHEN AKTIONEN (EXPORT -             |             |  |
|                      | `       | 0.8                            |                 |                |                           | LCL)             |                                               |             |  |
|                      |         | 0.7                            |                 |                |                           |                  |                                               |             |  |
|                      |         | 0.8                            |                 |                |                           |                  |                                               |             |  |
|                      |         | 0.5                            |                 |                |                           |                  |                                               |             |  |
|                      |         | 0.4                            |                 |                |                           |                  |                                               |             |  |
|                      |         | 0.2                            |                 |                |                           |                  |                                               |             |  |
|                      |         | 0.1                            |                 |                |                           |                  |                                               |             |  |
|                      |         | 0                              |                 |                |                           |                  |                                               |             |  |
|                      |         | Volume Bookings                |                 |                |                           |                  |                                               |             |  |
|                      |         | 0.00 CBM 0                     |                 |                |                           |                  |                                               |             |  |

#### 2. **RECHNUNGEN**

- Klicken Sie auf , um Abrechnungsdetails einzusehen
- Klicken Sie auf 🛄, um Rechnungen herunterzuladen

| ← → C = ecu360.com              | x +<br>/#/invoice           |                                                |                         |                              |
|---------------------------------|-----------------------------|------------------------------------------------|-------------------------|------------------------------|
| ECU360                          | CBERSICHT STOOLS & KONTAKTE |                                                |                         | 🜐 DEUTSCH 🕘 Ayse Ekilmis 🔮 С |
| DASHBOARD     SENDUNGSÜBERSTCHT |                             | Assure                                         | Vertrag                 | 🙎 CUIDE ME                   |
|                                 | Invoice                     | 8 NOSTA Homburg                                | Atlas Logistics Network | 8                            |
|                                 | Withrung                    | Ven* Data bis*<br>29/12/2020 × 2<br>13/05/2021 | ×                       | SUCHE ZUROCKSETZEN           |
| 🛱 FAHRPLAN                      | INVOICE NR HOUSE BL         | INVOICE DATE CLIENT REF TOTAL                  | DUE DATE OFFICE         |                              |
| ST OBERSICHT                    | +AMODN2104598 HAM/HDD/01810 | 12/01/2021 580623385 80.77 EUR                 | Not Paid 22/01/2021 HAM |                              |

Unter "All Invoices" besteht die Möglichkeit nach folgenden Punkten zu filtern:

- Outstanding Invoices
- Settled Invoices
- Aging 30 days
- Aging 60 days
- Aging 90 days

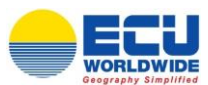

# 9) Loyalty Programm

#### 1. **DASHBOARD** – klicken Sie auf "LOYALTY OVERVIEW"

| 🛑 Ecu WorldWide 🗙                                 | +                                                                                                    | – ø ×                                                   |
|---------------------------------------------------|----------------------------------------------------------------------------------------------------|---------------------------------------------------------|
| ← → C 🔒 ecu360.com/#/                             | dashboard                                                                                                    | 🛍 Q 🖈 ២ 🛊 🔂 :                                           |
| ECU360                                            | CREEKSICHT 🎊 KONTAKTE                                                                                                    | 🌐 DEUTSCH 🛛 🙁 Sales Germany 🕗 🖯                         |
| DASHBOARD     SENDUNGSÜBERSICHT     WHS INVENTORY | M Anfrage Buchung Shipping Instructions                                                                                                    | Sendungsverfolgung                                      |
| RECHNUNGEN     TARIF     QUOTIERUNGSÜBERSICHT     | VON         P         NACH           DOWNTRAT*         BEDUNDANT*         ZUTINAN         ZUTINAN           Export         LCL         22/12/2020 To 06/02/2021         22/12/2020 To 06/02/2021 | C SEAACH                                                |
| FAHRPLAN     SI ÜBERSICHT     REPORTS SCHEDULERS  | AKTUELLE BUCHUNGEN (EXPORT - LCL) The Year The Month. The Weak Yoday Filter                                                                                                    | AKTUELLE ANFRAGEN (EXPORT - LCL) */fore Caller privries |
|                                                   | 08                                                                                                    | SENDUNGEN MIT ERFORDERLICHEN AKTIONEN (EXPORT -<br>LCL) |
|                                                   | 0.00 CBM 0                                                                                                    |                                                         |

### 2. LOYALTY OVERVIEW

- 1 Punkt = 1 abgerechneter cbm, wenn die Seefracht in Deutschland bezahlt wird
- Hier erhalten Sie einen Überblick, für welche Sendung Ihnen bereits welche Punktanzahl gutgeschrieben wurde

|              | Ecu WorldWide        | ×      | +                 |                        |                |              |                   |         |                     |                   | -      | o × |
|--------------|----------------------|--------|-------------------|------------------------|----------------|--------------|-------------------|---------|---------------------|-------------------|--------|-----|
| $\leftarrow$ | → C                  | /#/loy | raltyPoint        |                        |                |              |                   |         |                     | \$ 0 ☆            | ۵ 🖈    | Θ:  |
| =            | CU360                | 12     | A OBERSICHT       | OLS & KONTAKTE         |                |              |                   |         | DEUTSCH             | O Sales G         | ermany | 0   |
| 5            | DASHBOARD            |        |                   | UT LOYALTY POINT OVERV | -              |              |                   |         |                     |                   |        |     |
| 6            | SENDUNGSÜBERSICHT    |        | - DALLONALITY ON  |                        | _              |              |                   |         |                     |                   |        |     |
|              | WHS INVENTORY        |        | Tot               | tal Earned Points : 12 |                | Tota         | Redeem Points : 0 | •       | Roma                | ining Points : 12 |        |     |
|              | RECHNUNGEN           |        | BOOKING REFERENCE | BONUS LOYATY POINTS    | LOYALTY POINTS | REDEEM POINT | ACCOUNT           | VERTRAG | LAST REDEEM DATE    |                   |        |     |
|              | TARIF                |        |                   |                        |                |              |                   |         | DD/MM/YYYY          |                   |        |     |
| 98           | QUOTIERUNGSÜBERSICHT |        | HAM/MIA/0575467   |                        | 5              | 0            | ITO Bremen BREMEN |         |                     |                   |        |     |
| R            | FAHRPLAN             |        | HAM/BAL/0597670   |                        | 7              | 0            | ITO Bremen BREMEN |         |                     |                   |        |     |
| 6            | SI ÜBERSICHT         |        |                   |                        |                |              |                   |         | Trans per many 10   | - 1-2 of 2        |        | >   |
| G.           | REPORTS SCHEDULERS   |        |                   |                        |                |              |                   |         | tree-a per pule: 10 |                   |        | ·   |
| 2            | LOVALTY OVERVIEW     |        |                   |                        |                |              |                   |         |                     |                   |        |     |
|              |                      |        |                   |                        |                |              |                   |         |                     |                   |        |     |

## 3. PUNKTE EINLÖSEN

- Klicken Sie auf "MEIN PROFIL"
- Anschließend klicken Sie auf "KLICKEN SIE HIER ZUM EINLÖSEN"

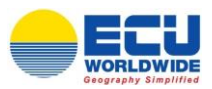

| 😑 Ecu WorldWide     | × +                                         |                               |                         |                                                                      | – ø ×          |
|---------------------|---------------------------------------------|-------------------------------|-------------------------|----------------------------------------------------------------------|----------------|
| ← → C 🔒 ecu360.com/ | t/profile                                   |                               |                         |                                                                      | 🖈 🖲 🛊 🔂 🗄      |
| ECU360              | CORENSIGNT 🎇 TOOLS 🔒 KONTAKTE               |                               |                         | @ DEUTSCH 🕑 Sale                                                     | əs Germany 🔌 🖯 |
| DASHBOARD           |                                             |                               |                         |                                                                      |                |
| SENDUNGSÜBERSICHT   |                                             |                               |                         |                                                                      |                |
| WHS INVENTORY       | First Name *                                | Last Name *                   |                         | Erral Adress<br>referencementers and builds com                      |                |
| RECHNUNGEN          | UNT                                         | Germany                       |                         | and a first of the second second                                     |                |
| TARLE               | Job Title                                   | Deportment                    |                         | ISD Code Mobile                                                      |                |
|                     |                                             |                               |                         |                                                                      |                |
|                     |                                             |                               | Gesamtanza              | ohl Ihrer Layalty Points: 12, Bonus Loyalty Punkte: KLICKEN SIE HIER | ZUM EINLÖSEN.  |
| Le FAHRPLAN         |                                             |                               |                         |                                                                      |                |
| SI ÜBERSICHT        |                                             |                               |                         |                                                                      |                |
| REPORTS SCHEDULERS  | MY PREFERENCES                              |                               |                         |                                                                      |                |
| LOYALTY OVERVIEW    | Longuage                                    | Unit Of Measurement           | Currency                | Data Format                                                          |                |
|                     | Deutsch                                     | Motrisch                      | <ul> <li>EUR</li> </ul> | <ul> <li>dd/MM/yyyyy</li> </ul>                                      | -              |
|                     | Decimal Separator                           | CHANGE PASSWORD               |                         |                                                                      |                |
|                     | . (Dot)                                     |                               |                         |                                                                      |                |
|                     |                                             |                               |                         |                                                                      |                |
|                     | VERBUNDEN MIT FOLGENDEN BÜROS               |                               |                         |                                                                      | <b>*</b>       |
|                     | ICH MÖCHTE MIT FOLGENDEN IHRE BÜROS VERBUN  | DEN WERDEN                    |                         |                                                                      | *              |
|                     | GEBEN SIE MIR ZUSÄTZLICH ZUGANG ZU FOLGENDI | ER NIEDERLASSUNG MEINER FIRMA |                         |                                                                      | *              |
|                     | PROFILBILD                                  |                               |                         |                                                                      | *              |
|                     |                                             |                               |                         |                                                                      |                |

Sie werden zur aktuellen Produktübersicht weitergeleitet.

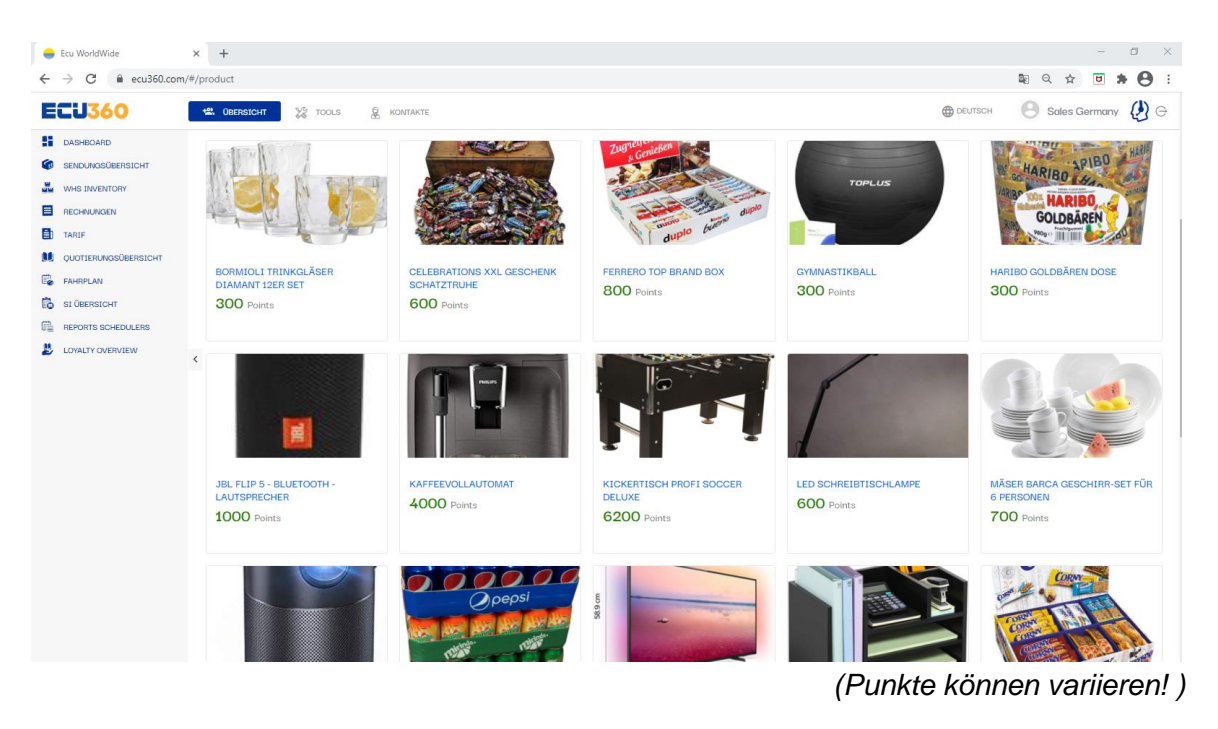

## 4. Klicken Sie das gewünschte Produkt an, um zur Detailsansicht zu gelangen.

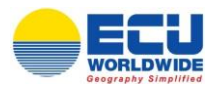

| Ecu WorldWide        | × +                                                                                                    | - 5 .                                                                                                    |
|----------------------|----------------------------------------------------------------------------------------------------|----------------------------------------------------------------------------------------------------|
| ← → C 🔒 ecu360.co    | n/#/productDetails                                                                                                    | ¤ Q ☆ <b>U</b> * 🖯 :                                                                                                    |
| ECU360               | CODERSIGNT TOOLS & KONTAKTE                                                                                                    | 🌐 DEUTSCH 🛛 🕙 Sales Germany 🖉 🖯                                                                                                    |
| DASHBOARD            | ← DA_PRODUCT DETAILS                                                                                                    |                                                                                                    |
| SENDUNGSÜBERSICHT    |                                                                                                    |                                                                                                    |
| WHS INVENTORY        |                                                                                                    | FERRERO TOP BRAND BOX                                                                                                    |
| RECHNUNGEN           |                                                                                                    | Spezifikation                                                                                                    |
| TARIF                | Zugreifen "Ren                                                                                                    | Product Specification :<br>•Süßigkeiten Großpackung mit 2kg, insgesamt 78 Riegel in 8 Sorten, alle einzeln verpackt                                                                                 |
| QUOTIERUNGSÜBERSICHT | s Genter                                                                                                    | <ul> <li>beinhaltet 16 x Kinder Bueno, 12 x Kinder Country, 16 x Kinder Riegel, 8 x Kinder Happy Hippo Snack, 12 x Duplo, 6 x Duplo Chocnut, 8 x<br/>Duplo White und 8 Hanuta Doppelpack</li> </ul> |
| FAHRPLAN             |                                                                                                    | -alle Ferrero TOP BRANDS sofort einsatzbereit in einem praktischen Sortimentskarton, perfekter Schokoriegel Mix                                                                                     |
| 51 ÜBERSICHT         |                                                                                                    | 800 Points per piece                                                                                                    |
| REPORTS SCHEDULERS   | and the second of the second second s | Quantity                                                                                                    |
| LOYALTY OVERVIEW     | s duplo                                                                                                    | - 1 + DA_ADD TO BAG                                                                                                    |
|                      | auplo buent                                                                                                    |                                                                                                    |

Dieser Ansicht können Sie auch entnehmen, wieviele Punkte benötigt werden, um dieses Produkt zu erwerben. Über "Quantity" können Sie die Anzahl bestimmen und über "Add to bag" fügen Sie das Produkt zu ihrem Warenkorb hinzu.

## 5. Über das Symbol des Einkaufswagens gelangen Sie zu Ihrem Warenkorb.

| 👄 Ecu WorldWide                 | ×      | +                     |            |              |        |                           |                                                 | - 0          | )          |
|---------------------------------|--------|-----------------------|------------|--------------|--------|---------------------------|-------------------------------------------------|--------------|------------|
| ← → C 🔒 ecu360.com              | n/#/sh | oppingbag             |            |              |        |                           | \$a ⊂ ☆                                         | . 🗉 🛪 (      | 9          |
| ECU360                          | . 4    | OBERSICHT             | & KONTAKTE |              |        | DEUT                      | sch 🙁                                           | {            | <b>}</b> ( |
| DASHBOARD     SENDUNGSÜBERSICHT |        | ← DA_SHOPPING BAG     |            |              |        | ECU WORLDW<br>GESAMTANZAP | IDE (GERMANY) GMBH<br>HL IHRER LOYALTY POINTS : | 3640 DA_Cort | <b>*</b> 0 |
| WHS INVENTORY                   |        | PRODUCT NAME          |            | PRODUCT DESC | ANZAHL | POINTS                    | GESAMT                                          |              |            |
| E RECHNUNGEN                    |        | Ferrero Top Brand Box |            |              | 1      | 800                       | 800                                             | / 0          |            |
|                                 |        |                       |            |              |        | C.                        | DA_Total points for a                           | heckout: 800 |            |
| E FAHRPLAN                      |        |                       |            |              |        | Items pe                  | er page: 25 💌 1-1                               | ofi <        | <u>,</u>   |
| 51 ÜBERSICHT                    |        |                       |            |              |        |                           |                                                 |              |            |
| REPORTS SCHEDULERS              |        |                       |            |              |        |                           | $\rightarrow$                                   | DA_CHECKO    | л          |
| LOYALTY OVERVIEW                | <      |                       |            |              |        |                           |                                                 |              |            |

Sie haben die Möglichkeit ihre Auswahl noch einmal zu bearbeiten oder Ihre Auswahl wieder aus ihrem Warenkorb zu entfernen.

Klicken Sie auf "CHECKOUT" um ihr ausgewähltes Produkt zu bestellen.